# Utilisation

# **Professionnelle de**

# EXCEL 2010 FONCTIONS DE BASE

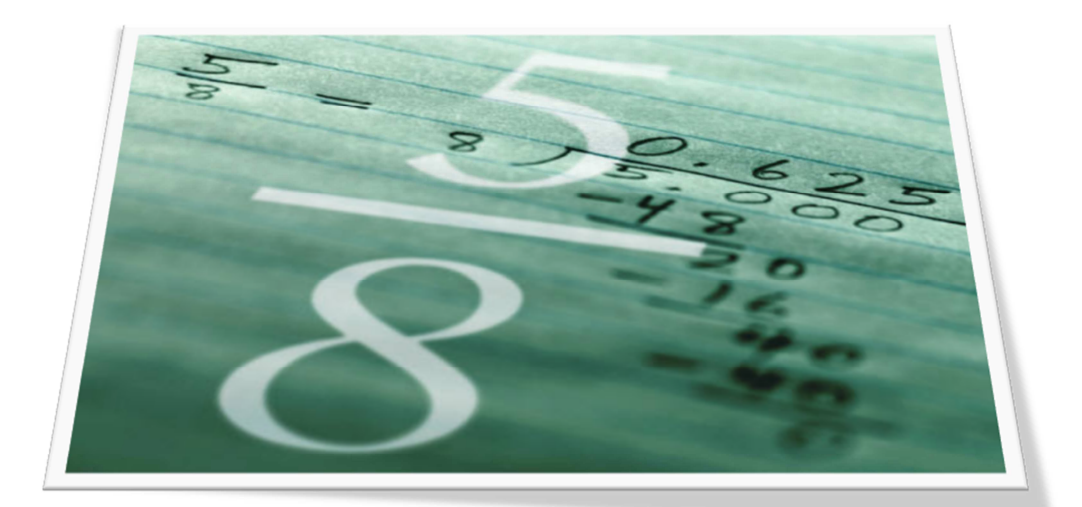

**Support d'autoformation** 

# **Excel 2010 - Fonctions de base**

# Sommaire

| A LIRE AVANT DE DÉMARRER                                                                                                    | 3                                |
|----------------------------------------------------------------------------------------------------|----------------------------------|
| UN PEU DE MÉTHODE                                                                                                    | 4                                |
| CHAPITRE 1 - DÉCOUVERTE DE L'INTERFACE                                                                                                    | 5                                |
| CHAPITRE 2 - CRÉER UN TABLEAU                                                                                                    | 6                                |
| CHAPITRE 3 - TRAVAILLER LA PRÉSENTATION                                                                                                    | 16                               |
| CHAPITRE 4 - FONCTIONS STATISTIQUES SIMPLES                                                                                                    | 20                               |
| Application 1 -Chiffre d'affaires<br>Application 2 -Notes des élèves<br>Application 3 -Enseignes                                                                                | 23<br>24<br>25                   |
| CHAPITRE 5 - CALCUL DE POURCENTAGE                                                                                                    | 26                               |
| Application 4 -Coûts<br>Application 5 -Ventilation du C.A.<br>Application 6 -Catalogue de prix<br>Application 7 - Budget de trésorerie                                          | 28<br>29<br>30<br>31             |
| CHAPITRE 6 - GRAPHIQUES<br>Application 8 - Évolution des ventes<br>Application 9 - VALREAS<br>Application 10 - RENOVA                                                           | 32<br>38<br>39<br>41             |
| CHAPITRE 7 - TESTS CONDITIONNELS                                                                                                    | 41                               |
| Application 11 - CHABAUD<br>Application 12 - GRIFFON<br>Application 13 - SEMATIC<br>Application 14 - MERCATOR<br>Application 15 - MERCURY<br>Application 16 - BALANCE COMPTABLE | 46<br>47<br>48<br>49<br>50<br>51 |
| CHAPITRE 8 - CALCUL MATRICIEL                                                                                                    | 52                               |
| Application 17 - Augmentation de tarifs                                                                                                    | 54                               |

# À lire avant de démarrer.

#### Vous avez dit tableur ?

Un tableur est un logiciel qui sert à faire des calculs. Même si on peut réaliser d'agréables présentations grâce à la couleur et aux outils de mise en forme, particulièrement performants dans cette nouvelle version, Excel est et restera toujours avant tout un super calculateur.

Lorsque vous le lancez, vous vous trouvez en présence d'un classeur, ensemble de feuilles de calcul dont chacune est structurée en lignes (1 048 576) et en colonnes (16 384). On peut dire qu'il y a de la place.

Il est évident que vous ne pouvez pas voir toute la feuille sur l'écran : vous n'en voyez qu'une petite partie.

L'intersection d'une ligne et d'une colonne s'appelle une **cellule**.

Les lignes portent des numéros. Les colonnes portent des lettres.

Dans chacune des très nombreuses cellules de la feuille, Excel peut faire un calcul.

Ces calculs vont du plus élémentaire (*exemple : addition*) au plus complexe (*exemple : formule de maths financières, etc.*)

Excel est capable d'exécuter **toutes sortes de calculs**, soit avec ses fonctions intégrées, soit avec une formule que vous aurez définie. Pour construire une formule, on utilise un **raisonnement arithmétique**.

Contrairement à ce que certains pensent, Excel n'est pas particulièrement un outil comptable : il peut être fructueusement **utilisé par tous ceux qui ont un calcul à faire**. Excel est aussi un **outil de présentation**, grâce auquel vous pouvez représenter les tableaux de chiffres par des **graphiques**.

Nous considérons que vous avez l'habitude de l'environnement Windows et que vous connaissez le clavier du micro-ordinateur. Il vous est recommandé de bien lire toutes les explications, car ce support est condensé et chaque ligne est utile.

Conventions de ce support : Les instructions à exécuter sont exprimée à l'impératif et précédées d'un point d'énumération. Sinon, il s'agit d'un paragraphe à lire. Chaque application doit être enregistrée. Les encadrés autour des tâches à réaliser, sous forme d'un dessin de page ne doivent pas être reproduits. Pour les chiffres et pour les signes arithmétiques, utilisez de préférence le pavé numérique.

# Un peu de méthode...

#### L'alignement des nombres

Lorsque le curseur se trouve dans une cellule, vous pouvez voir ses coordonnées *(comme dans la bataille navale)* dans une case en haut à gauche de la barre de formule.

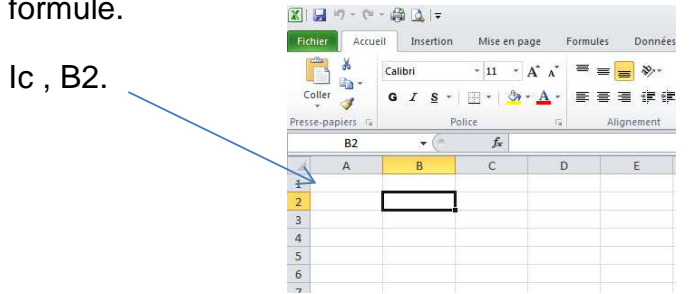

Si vous saisissez un nombre, il s'aligne à droite. Si vous saisissez un mot, il s'aligne à gauche.

**Ne centrez jamais** les nombres dans les tableaux : en effet, des nombres centrés ne permettent pas l'alignement des unités. Rappelez-vous les cours de maths à l'école : il faisait poser les opérations correctement, unités bien alignées. Cela n'a pas changé.

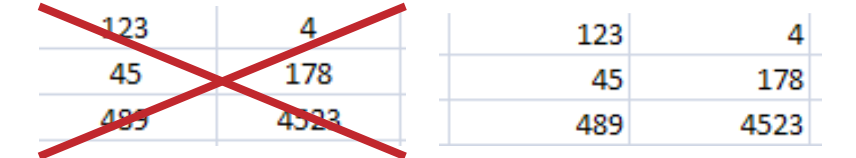

#### Le formatage des nombres (présentation)

Il est particulièrement désagréable de lire des nombres dont certains possèdent des décimales et d'autres non alors qu'ils expriment les mêmes unités. Adoptez donc une présentation homogène ; mettez des décimales soit partout soit nulle part.

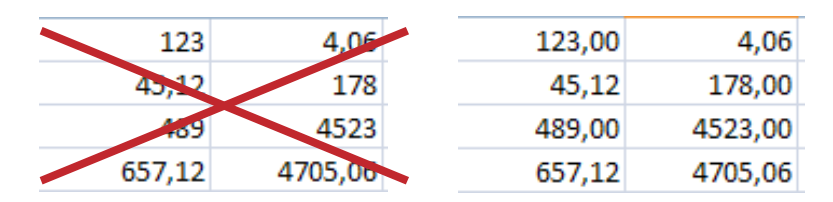

#### Les encadrés

Lorsque vous construisez un tableau, la tentation est grande de tracer les cadres avant même d'avoir effectué les calculs. C'est une erreur, et sauf si vous tenez vraiment à perdre du temps, ne tracez les encadrés que lorsque tout le reste est terminé. Ainsi vous pouvez faire toutes les modifications que vous voulez sans être obligé de retracer les morceaux de traits manquants. Vous comprendrez mieux ce conseil lorsque vous aurez avancé dans le support.

# **Chapitre 1**

# Découverte de l'interface

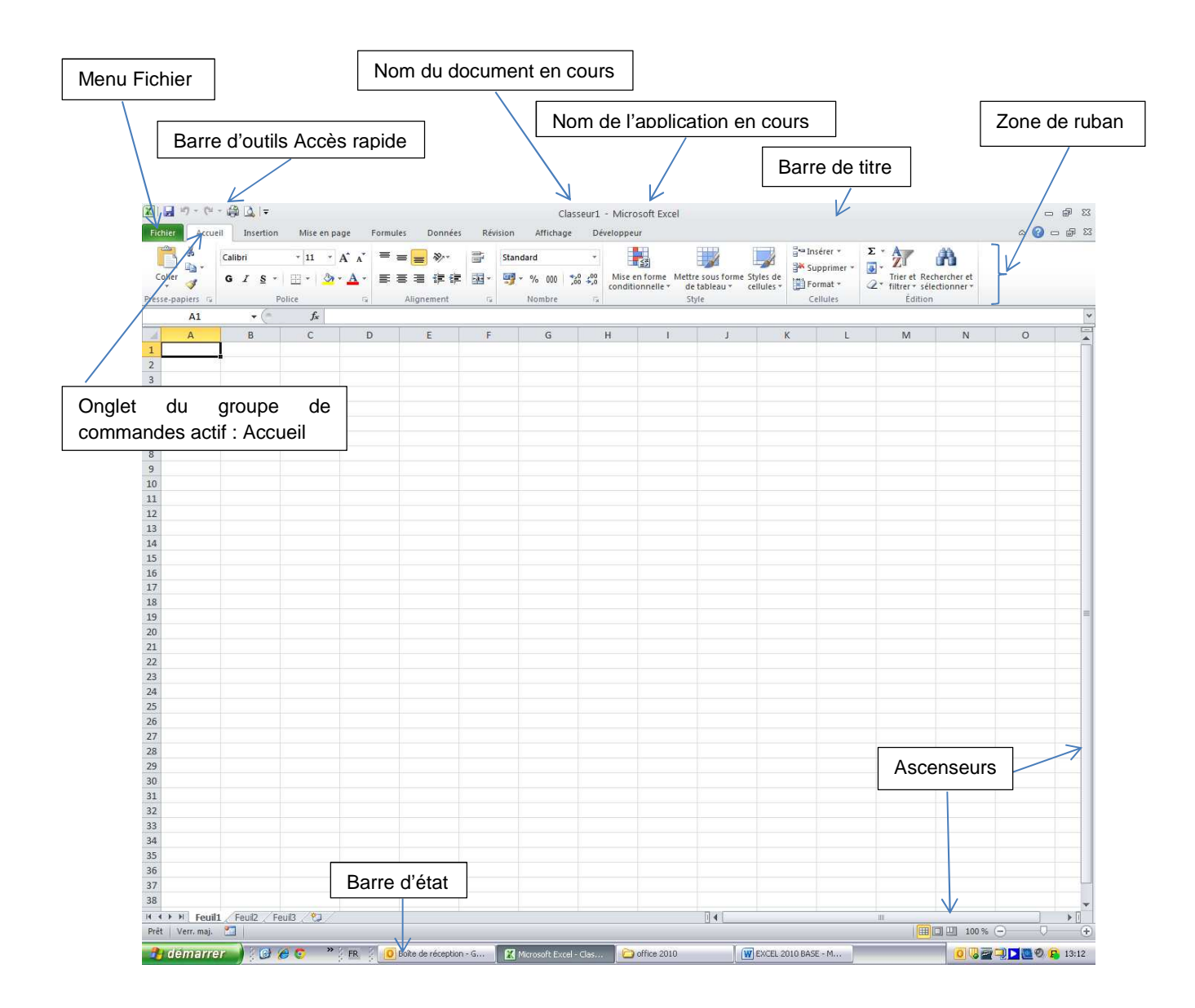

#### Familiarisez-vous avec Excel 2007

- **Cliquez** sur les différents groupes de commandes <u>Insertion</u>, <u>Mise en Page</u>, etc. et regardez les changements que cela entraîne dans l'affichage.
- **Revenez** ensuite au groupe Accueil.
- Cliquez sur l'onglet fichier; observez les options, puis cliquez de nouveau sur cet onglet pour faire disparaître le ruban. Déplacez votre curseur (sans cliquer) sur les différentes icônes du groupe Accueil ; si vous avez la patience d'attendre 2 secondes, vous verrez s'afficher un commentaire dans une *info-bulle* qui vous indiquera <u>ce que fait</u> cette icône <u>lorsque vous l'activez</u>.

# Chapitre 2 Créer un tableau

#### Premières saisies

- Placez-vous dans la cellule A2 (il faut cliquer dessus avec la souris afin de la sélectionner).
- Tapez 201 avec le pavé numérique de votre clavier (il serait possible de taper sur la rangée de chiffres au-dessus des lettres, mais cela oblige à se mettre en majuscules). Validez avec la touche entrée (il y en a deux sur le clavier). Observez que lorsque vous tapez, cela s'inscrit en même temps dans la cellule active et dans la barre de formule.

Lorsque vous avez saisi le nombre 201, il se situait à gauche de la cellule tant que vous n'aviez pas validé. Après, il s'aligne à droite, car Excel sait que les chiffres s'alignent à droite. Valider votre saisie a eu un autre effet : la sélection est descendue d'un cran.

- Tapez 154 et validez.
- Tapez 489 et validez. Vous vous trouvez dans la cellule A5.
- **Remontez** en cellule A1 (soit vous cliquez dessus, soit vous utilisez les flèches de direction).
- **Tapez** Epreuve 1 et validez. Vous pouvez constater que la saisie alphabétique est reconnue par Excel, qui aligne par défaut le texte à gauche. Si vous faites une faute de frappe, corrigez-la dans la barre de formule (tout simplement en cliquant au bon endroit avec votre souris).
- Replacez-vous sur Epreuve 1 et centrez ces mots dans la cellule avec l'icône de centrage.

| Eie  | thier Accue  | - 🍰 🞑   <del>↓</del><br>il Insertion | Mise en pa | ge Form                         | Jles Données | Rév | ision Affi |
|------|--------------|--------------------------------------|------------|---------------------------------|--------------|-----|------------|
|      | <b>*</b>     | Calibri                              | * 11 *     | A <sup>*</sup> A <sup>*</sup> ≡ | , ≫,.        |     | Standard   |
| C    | Coller 🦪     | G I <u>s</u> -                       | - 🔌        | <u>A</u> · ≡                    | 三王 律律        |     | 🛒 • % (    |
| Pres | se-papiers 🗔 | Po                                   | lice       | G.                              | Alignement   | G.  | Nomk       |
|      | E4           | <b>+</b> (*                          | fx         |                                 |              |     |            |
| - di | A            | В                                    | С          | D                               | E            | F   | (          |
| 1    | Epreuve 1    |                                      |            |                                 |              |     |            |
| 2    | 201          |                                      |            |                                 |              |     |            |
| 3    | 154          |                                      |            |                                 |              |     |            |
| 4    | 489          |                                      |            |                                 |              |     |            |
| 5    |              |                                      |            |                                 |              |     |            |
| 5    |              |                                      |            |                                 |              |     |            |

Toujours placé sur la cellule A1, mettez-la en caractères gras avec l'icône G.
 Essayez les deux icônes suivantes, italique et texte souligné. Annulez la manœuvre en cliquant de nouveau sur les icônes concernées pour les désactiver.

#### **Premiers calculs**

- Saisissez les nombres suivants
- en C2 : 2
- en C3 : 7
- en C4 : 9
- en D2 : 8
- Placez-vous en E2.

Pour effectuer un calcul, il faut commencer par **taper le signe égal** (à droite de la rangée chiffrée de votre clavier, en minuscules).

- Tapez
- Cliquez avec la souris sur la cellule C2
- **Tapez** le signe **•** (soit en majuscules sur la rangée chiffrée du clavier, soit directement sur le pavé numérique, ce qui est préférable car il est ici actif en majuscules comme en minuscules).
- Cliquez sur D2
- Validez

Dans E2, vous obtenez le résultat de votre addition, soit 10.

- **Replacez-vous** sur E2 et **constatez** la formule qui s'est inscrite dans la barre de formule.
- Maintenant, placez-vous sur la cellule C2 et tapez au lieu de 2. Validez en regardant ce qui se passe au niveau du résultat dans E2 : le 10 s'est transformé en 16.

#### Le tableur, c'est ça !

Une fois que votre formule est en place, si vous changez les données du calcul, tout se met à jour automatiquement.

Vérifiez que lorsque vous vous placez sur une cellule telle que E2, il y a bien une formule dedans (*regardez le contenu de la cellule dans la barre de formule*) alors que si vous vous placez sur C2, dans la barre de formule on ne voit <u>que le nombre</u>, ce qui veut dire <u>qu'il s'agit d'une saisie</u>.

- Placez-vous en D3, tapez 6.
- Placez-vous en E3, tapez
- Cliquez sur C3, tapez sur le signe , cliquez sur D3 et validez. Vous venez de faire une soustraction.
- Changez le 7 de C3 en 17 et validez.
- Saisissez les nombres suivants : en D4 : 5, en C5: 16, en D5 : 8.

Il vous reste à apprendre la multiplication et la division.

Pour multiplier, on utilise le signe \* et pour diviser la barre de fraction /. Pensez à commencer par le signe =, pour indiquer que vous faites un calcul.

• Sachant cela, faites les calculs suivants :

en E4, obtenez le résultat de la multiplication entre C4 et D4 en E5, le résultat de la division de C5 par D5.

Si vous n'y parvenez pas, SOS formateur.

|           | Accuel       | Insertion            | Mise en page     | e Formules | Données    | Revision |
|-----------|--------------|----------------------|------------------|------------|------------|----------|
|           | <b>Å</b> .   | Calibri              | • 11 • A         | · ■ =      | · 📒 🗞 · ·  | 📑 Sta    |
| C<br>Pres | se-papiers 🗔 | G I <u>s</u> ∗<br>Po | 🗄 🔹 🤌 🛀          | ▲· ≡ ≡     | Alignement | · ∰<br>© |
|           | E12          | - (*                 | $f_{\mathbf{x}}$ |            |            |          |
|           | A            | В                    | C                | D          | E          | F        |
| 1         | Epreuve 1    |                      |                  |            |            |          |
| 2         | 201          |                      | 8                | 8          | 16         |          |
| 3         | 154          |                      | 17               | 6          | 11         |          |
| 4         | 489          |                      | 9                | 5          | 45         |          |
| 5         |              |                      | 16               | 8          | 2          |          |
| 6         |              |                      |                  |            |            |          |
|           |              |                      |                  |            |            |          |

Votre feuille de calcul devrait avoir cette allure

Vous savez maintenant effectuer les quatre opérations en utilisant les opérateurs arithmétiques.

#### C'est un bon début !

#### Premières sélections

Vous allez effacer ces essais de calcul et conserver uniquement la colonne A.

Pour cela, il faut apprendre à sélectionner *(mettre en surbrillance)*. Lisez bien ce qui suit et exécutez pas à pas.

- **Placez-vous** sur la cellule C2 (*il faut cliquer*).
- **Promenez-vous** (sans cliquer) sur la cellule et ses contours en observant les changements d'aspect du curseur.

La forme habituelle du curseur est une croix blanche qui indique le **mode** sélection.

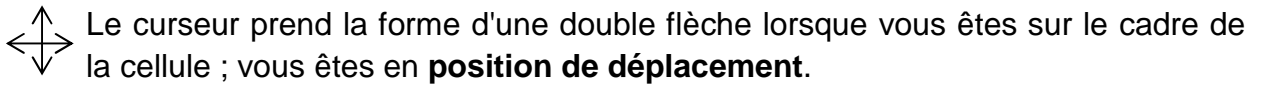

le curseur prend la forme d'une croix noire fine lorsque vous êtes sur la poignée
 de recopie (petit carré en bas et à droite de la cellule). Vous êtes en position de recopie.

• Cliquez sur la cellule C2, maintenez votre doigt sans lâcher le clic et déplacezvous jusqu'à E5.

Normalement, toute la plage de cellules (sauf la première) apparait légèrement grisée et cernée par un trait.

Il n'y a plus qu'à effacer : appuyez sur la touche Suppr du clavier. Tout disparaît.

Supposons que vous ayez supprimé quelque chose par erreur.... c'est fort ennuyeux dans certaines circonstances.

Mais heureusement, vous disposez d'une sorte de « **gomme informatique** » ! Il suffit de cliquer sur l'icône annuler pour supprimer les effets indésirables de votre dernière manœuvre. **Essayez** pour voir. Puis **actionnez** l'icône rétablir pour annuler... l'annulation.

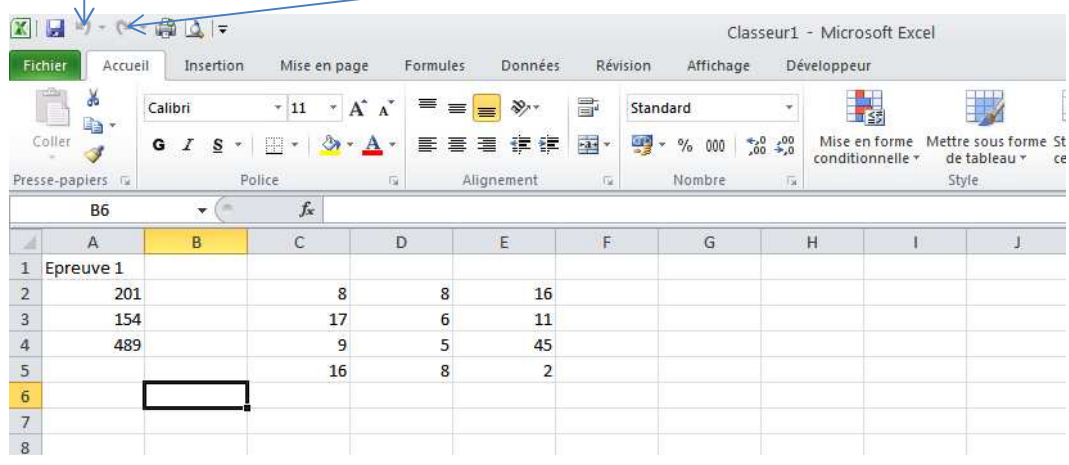

#### Utiliser la poignée de recopie

- Sélectionnez la cellule A1 et placez le curseur sur la poignée de recopie (voir quelques lignes plus haut si vous ne vous souvenez pas).
- Lorsque votre curseur a la forme d'une croix noire mince, **cliquez** et, **sans lâcher le bouton, tirez** de deux cellules vers la droite, puis lâchez tout.
- Si tout s'est bien passé, les cellules B1 et C1 affichent respectivement Epreuve 2 et Epreuve 3

#### Que s'est-il passé ?

Vous avez tout simplement utilisé la fonction Recopie incrémentée, c'est-à-dire <u>recopier</u> <u>en ajoutant 1</u>. Excel a **interprété** ce que vous étiez en train de faire et a «compris» que vraisemblablement vous vouliez obtenir une série de 3 épreuves numérotées de 1 à 3.

Excel sait également créer des **séries** à partir d'un jour de la semaine, d'une année, etc. Nous y reviendrons.

• Complétez le tableau comme suit :

|   | А         | В         | С         | D | E |
|---|-----------|-----------|-----------|---|---|
| 1 | Epreuve 1 | Epreuve 2 | Epreuve 3 |   |   |
| 2 | 201       | 203       | 54        |   |   |
| 3 | 154       | 384       | 69        |   |   |
| 4 | 489       | 150       | 56        |   |   |
| 5 |           |           |           |   |   |
| 6 |           |           |           |   |   |
| 7 |           |           |           |   |   |

#### Calculer une somme de plusieurs manières différentes

• **Placez-vous** en A5. Vous allez effectuer la somme des chiffres de la colonne A.

Il existe une fonction **somme automatique** ; cliquez sur l'icône  $\Sigma$  de la barre standard.

| 🗶 🛃 🍠 • (*       | - @ <u>]</u> -     |                       |                 |            | Clas      | seur1 - Micro | osoft Excel |         |           |          |                                                      |            | 0     | er 23  |
|------------------|--------------------|-----------------------|-----------------|------------|-----------|---------------|-------------|---------|-----------|----------|------------------------------------------------------|------------|-------|--------|
| Fichier Accue    | il Insertion       | Mise en page          | Formules Donnée | s Révision | Affichage | Développe     | ur          |         |           |          |                                                      |            | ے 🕥 ۵ | - 6 23 |
| Coller           | Calibri<br>G I § - | • 11 • A .            | · ≡ ≡ ≡ ₽ ₽     | E B A2     | :A4 sig   | nifie : c     | lepuis /    | A2 jusc | qu'à A4   | nsérer * | • Trier et Rec<br>• Trier et Rec<br>• filtrer • séle | hercher et |       |        |
| Presse-papiers G | • (n               | Police<br>X ✓ fx =SOM | Alignement      |            |           | 18            | 5           | tyle    |           | Cellules | Edition                                              |            |       | v      |
| A                | В                  | c                     | 0               | r.         | G         | Н             | I           | 1       | K         | L        | М                                                    | N          | 0     |        |
| 1 Epreuve 1      | Epreuve 2          | Epreuve 3             | $\sim$          |            |           |               |             |         |           |          |                                                      |            |       |        |
| 2 201            | 203                | 54                    |                 | SO         | MME       | représe       | ente la f   | fonctio | n additio | n        |                                                      |            |       |        |
| 3 154            | 384                | 69                    |                 |            |           | •             |             |         |           |          |                                                      |            |       |        |
| 4 489            | 150                | 56                    |                 |            |           |               |             |         |           |          |                                                      |            |       |        |
| 5 =SOMME(A2      | :A4)               |                       |                 |            |           |               |             |         |           |          |                                                      |            |       |        |
| 6 SOMME(nor      | nbre1; [nombre2    | 2];)                  |                 | aianifia   |           |               | ir un o     | مامينا  |           |          |                                                      |            |       |        |
| 7                |                    |                       | Le signe =      | = signine  | quiiv     | a y avc       | or un c     | aicui   |           |          |                                                      |            |       |        |

#### Qu'observez-vous ?

Excel a **détecté** des nombres au-dessus de la cellule active et propose d'en faire la somme. Les **pointillés** montrent ce qu'Excel va additionner.

En même temps, observez comment il a écrit la formule de calcul *(écriture d'une formule : syntaxe)*.

Puisque c'est bien ce que vous voulez obtenir, **validez** (touche entrée) <u>ou</u> **cliquez** de nouveau sur l' cône  $\Sigma$  ce qui aura exactement le même effet.

A ce moment, **remarquez** que ce n'est plus <u>la formule</u> de calcul qui apparaît dans la cellule, mais <u>le résultat</u> du calcul, soit **844**.

- Placez-vous dans la cellule B5. Vous allez utiliser la somme automatique autrement.
- Commencez par sélectionner (griser) depuis B2 jusqu'à B5.
- Cliquez maintenant sur  $\Sigma$

Immédiatement, le résultat apparaît dans la cellule B5.

**Placez-vous** dans en C5. Vous allez écrire vous-même la formule (attention, ne jamais insérer d'espace dans une formule de calcul Excel).

- Tapez =SOMME(C2:C4)
- Validez

Le résultat apparaît.

- Vérifiez que dans les cellules A5, B5 et C5, I y a les mêmes formules.
- Sélectionnez (grisez) de A5 à C5 et effacez-en le contenu.

Vous allez apprendre une autre méthode.

- Sélectionnez maintenant de A2 à D5 (c'est-à-dire la plage de nombre et l'emplacement des futurs résultats)
- Cliquez  $\Sigma$ : les totaux s'affichent automatiquement *(cela s'appelle une balance carrée).*

L'icône de calcul automatique n'existe que pour la somme, pas pour les autres opérations.

#### Insérer et supprimer des lignes et des colonnes

A présent, vous souhaitez mettre un titre à votre petit tableau. Vous voudriez aussi insérer une colonne avant la colonne A pour écrire les noms des personnes qui ont passé les épreuves.

Vous allez procéder de deux façons différentes.

- **Cliquez** sur le nombre 1 de la ligne 1 (*attention, il s'agit du numéro de ligne tout à fait à gauche de la feuille*) : toute la ligne se sélectionne.
- **Cliquez** du bouton droit, puis <u>Insertion</u>. Une ligne s'insère avant la ligne 1 et prend ce numéro (toutes les autres lignes se renumérotent automatiquement).
- Sélectionnez maintenant les lignes 1 et 2 en même temps.
- Cliquez du bouton droit, puis Insertion : deux nouvelles lignes viennent de s'insérer.

Vous allez insérer des colonnes avec une autre méthode.

• cliquez le A de la colonne A *(la colonne se grise)*. Utilisez le raccourci clavier CTRL et H.

Une colonne vient de s'insérer et de prendre la lettre A. Le reste des colonnes se décale.

• Appuyez sur la touche du clavier F4 : elle a pour effet de répéter la dernière manœuvre effectuée. Une autre colonne s'insère et prend la lettre A.

Vous allez supprimer cette colonne, devenue inutile.

- Cliquez sur le A de la colonne si besoin est, et cliquez du bouton droit, puis supprimer. La colonne disparaît. De même que CTRL + ajoute, CTRL supprime.
- Essayez sur la colonne A restante, puis réinsérez-en une par la méthode de votre choix.
- Modifiez et complétez ainsi le tableau en utilisant la fonction somme pour les totaux

|      |              |               |           |                    | <u> </u>   |                |   |           |               |                    | 125                        |
|------|--------------|---------------|-----------|--------------------|------------|----------------|---|-----------|---------------|--------------------|----------------------------|
| C    | Coller 🚽     | GIS-          | - 🖽 🖌 🌺   | • <u>A</u> • ] = = |            | + <b>a</b> + ~ | 9 | - % 000 🕻 | 00,00<br>0,≁0 | Mise e<br>conditio | n forme Met<br>onnelle ∗ d |
| Pres | se-papiers 🕞 | F             | Police    | Est.               | Alignement | - Gi           |   | Nombre    | - Fai         |                    | 5                          |
|      | F9           | - (=          | $f_x$     |                    |            |                |   |           |               |                    |                            |
|      | А            | В             | С         | D                  | E          | F              |   | G         |               | н                  | I.                         |
| 1    |              |               |           |                    |            |                |   |           |               |                    |                            |
| 2    | Résultats ob | tenus aux tes | ts        |                    |            |                |   |           |               |                    |                            |
| 3    |              |               |           |                    |            |                |   |           |               |                    |                            |
| 4    | Noms         | Epreuve 1     | Epreuve 2 | Epreuve 3          | Total      |                |   |           |               |                    |                            |
| 5    | BALLARD      | 201           | 127       | 862                | 1190       |                |   |           |               |                    |                            |
| 6    | DUCREUX      | 154           | 451       | 354                | 959        |                |   |           |               |                    |                            |
| 7    | VALMONT      | 489           | 893       | 972                | 2354       |                |   |           |               |                    |                            |
| 8    | Total        | 844           | 1471      | 2188               | 4503       |                |   |           |               |                    |                            |
| 9    |              |               |           |                    |            |                |   |           |               |                    |                            |
| 10   |              |               |           |                    |            |                |   |           |               |                    |                            |

- Cliquez sur la cellule A2 dans laquelle vous avez entré le titre du tableau. Constatez que celui-ci s'étale sur plusieurs colonnes, comme s'il n'y avait pas de cloisons entre les cellules. Sans lâcher le clic, déplacez-vous en E2 de manière que toute cette plage soit sélectionnée.
- Cliquez maintenant sur l'icône Fusionner et centrer en bas à droite du groupe Alignement. Le titre s'étale maintenant sur la zone sélectionnée ; constatez qu'il s'agit maintenant d'une unique cellule.

Donne

2

Révision

+a+

Standa

-

- Formatez le titre en Gras Taille 14. 🛱 🚨 I 🖛 🗶 i 🔙 🍠 - (\* Accueil Insertion Mise en page \* - 11 \* A A Calibri = h Coller GIS-🔄 • | 🔌 • 🗛 • 言言 律律 E 3 Presse-papiers 12 Police Alignement G5 + (  $f_x$ 
  - C A В D E F Å 1 Résultats obtenus aux tests 2 3 4 Noms Epreuve 1 Epreuve 2 Epreuve 3 Total 5 BALLARD 201 127 862 1190 6 DUCREUX 154 451 354 959 7 VALMONT 489 893 972 2354 8 Total 844 1471 2188 4503 9

#### Formater les cellules

Vous allez maintenant améliorer la présentation des nombres.

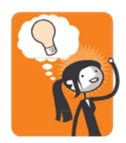

Retenez bien ceci : tout ce que vous effectuez sur une cellule peut se faire aussi sur une plage de cellules. Cela veut dire qu'en sélectionnant un ensemble de cellules avant d'agir, vous évitez des manœuvres répétitives et fastidieuses.

- Sélectionnez de B5 à E8, c'est-à-dire toute la plage de nombres.
- Cliquez sur l'icône Séparateur de milliers

| X    | <b> </b> (* | - 🖨 🔯 I=     |             |              |         |                                                                                                    |     |         |          | Classeur1          | - Micros            | sof |
|------|-------------|--------------|-------------|--------------|---------|----------------------------------------------------------------------------------------------------|-----|---------|----------|--------------------|---------------------|-----|
| Fi   | thier Accu  | eil Insertio | n Mise en j | page Fo      | ormules | Données                                                                                                    | Rév | ision   | Afficha  | ige Dé             | veloppeur           | r.  |
|      | Å.          | Calibri      | · 11 ·      | A A          | = =     | ₩,-                                                                                                    |     | Comp    | tabilité | •                  |                     |     |
| Dree | Coller 🦪    | GIS          | *   🛄 *   🔌 | • <u>A</u> • |         |                                                                                                    | ·   | <b></b> | % 000    | *,0 ,00<br>,00 ≯,0 | Mise en<br>conditio | fo  |
| Pres | B5          | <b>•</b> (*  | fx 2        | 201          | Aligi   | tement                                                                                                    | 19  |         | Nompre   | 1.8                |                     | _   |
| al   | A           | В            | С           | D            |         | E                                                                                                    | F   | T       | G        |                    | н                   |     |
| 1    |             |              |             |              |         |                                                                                                    |     |         |          |                    |                     |     |
| 2    |             | Résulta      | ts obtenus  | aux tes      | sts     |                                                                                                    |     |         |          |                    |                     |     |
| 3    |             |              |             |              |         |                                                                                                    |     |         |          |                    |                     |     |
| 4    | Noms        | Epreuve 1    | Epreuve 2   | Epreuve      | 3 Tota  | U                                                                                                    |     |         |          |                    |                     |     |
| 5    | BALLARD     | 201,00       | 127,00      | 862,0        | 00 11   | 90,00                                                                                                    |     |         |          |                    |                     |     |
| 6    | DUCREUX     | 154,00       | 451,00      | 354,0        | 9 00    | 59,00                                                                                                    |     |         |          |                    |                     |     |
| 7    | VALMONT     | 489,00       | 893,00      | 972,0        | 0 23    | 54,00                                                                                                    |     |         |          |                    |                     |     |
| 8    | Total       | 844,00       | 1 471,00    | 2 188,0      | 0 45    | 03,00                                                                                                    |     |         |          |                    |                     |     |
|      |             |              |             |              |         | the second second second second second second second second second second second second second second second se |     |         |          |                    |                     |     |

Les nombres sont maintenant formatés par tranches de 3 chiffres, c'est ce qu'on appelle le séparateurs de milliers *(que nous vous recommandons fortement d'utiliser, toujours pour améliorer la lisibilité)*. Toutefois ce format automatique (appelé format <u>Comptabilité</u>) a inséré aussi des décimales. Dans ce cas précis, elles ne servent à rien. Vous allez les supprimer.

• Cliquez sur l'icône Réduire les décimales (2 fois) pour obtenir des nombres entiers.

|      | - ···        | - 🛱 🖪 I=     |                |                |              |       | (                | laccourt          | - Microsoft  |
|------|--------------|--------------|----------------|----------------|--------------|-------|------------------|-------------------|--------------|
| Fit  | thier Accu   | eil Insertio | n Mise en j    | page Fo        | mules Donnée | s Rév | iston Afficha    | ge Dé             | veloppeur    |
|      | n x          | Calibri      | · 11 ·         | A A I          | = =          | 1     | Personnalisee    |                   |              |
| C    | Coller 🥩     | G / <u>S</u> | •   🖽 •   🔌    | • <u>A</u> • I | E # # (* (*  | -     | <b>9 -</b> % 000 | +,0 00<br>,00 +,0 | Mise en form |
| Pres | se-papiers 🗔 |              | Police         | G              | Alignement   | Γ¥.   | Nombre           | Ta.               |              |
|      | <b>B</b> 5   | • (**        | f <sub>x</sub> | 201            |              |       |                  |                   |              |
| d    | A            | В            | С              | D              | E            | F     | G                |                   | н            |
| 1    |              |              |                |                |              |       |                  |                   |              |
| 2    |              | Résulta      | ts obtenus     | aux tes        | ts           |       |                  |                   |              |
| 3    |              |              |                |                |              |       |                  |                   |              |
| 4    | Noms         | Epreuve 1    | Epreuve 2      | Epreuve        | 3 Total      |       |                  |                   |              |
| 5    | BALLARD      | 201          | 127            | 86             | 2 1 190      |       |                  |                   |              |
| 6    | DUCREUX      | 154          | 451            | 35             | 4 959        |       |                  |                   |              |
| 7    | VALMONT      | 489          | 893            | 97             | 2 2 354      |       |                  |                   |              |
| 8    | Total        | 844          | 1471           | 2 18           | 8 4 503      | (     |                  |                   |              |
| 9    |              |              |                |                | 13           |       |                  |                   |              |
| 10   |              |              |                |                |              |       |                  |                   |              |

Le format Comptabilité présente l'avantage de décaler les nombres par rapport au bord droit de la colonne, la présentation est meilleure.

• Centrez les titres des colonnes et mettez-les en gras.

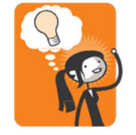

Surtout, ne centrez pas les nombres dans votre tableau ! Ils ont des dimensions différentes et les unités ne seraient plus alignées.

#### Enregistrer un fichier

Il est temps d'enregistrer votre travail.

- Cliquez sur l'onglet Fichier puis Enregistrer sous. Dans la boite de dialogue ouverte, dans Type de ficher choisissez Classeur Excel. Mais si vous souhaitez que le document soit compatible avec une version antérieure d'Excel 2007, au lieu de <u>Classeur Excel</u> il faut choisir <u>Classeur Excel 97-2003</u>. Dans ce dernier cas, on risque parfois une perte de mise en forme.
- Choisissez ensuite le répertoire de votre document (par exemple Mes Documents) puis saisissez dans la case Nom du Fichier EXCEL BASE pus validez (le système «signera» lui-même le fichier d'une extension .xlsx; il n'est donc pas nécessaire de taper ces lettres).
- Fermez le logiciel à l'aide de l'icône 🛛 (en haut et à droite de l'écran).

#### Ouvrir un fichier enregistré

- Relancez maintenant Excel.
- Cliquez sur l'onglet Fichier et regardez à droite : votre fichier est présent. Cliquez dessus, il s'ouvre. S'il ne s'ouvre pas, demandez-vous si vous ne l'auriez pas déplacé, il apparaîtrait toujours dans la liste, mais ne serait plus accessible.

#### Imprimer

Avant d'imprimer, il est vivement recommandé de consulter **l'aperçu avant impression**. Dans cet aperçu, regardez toujours le nombre de pages indiqué en bas. Si le système affiche un nombre de pages aberrant, c'est que vous avez fait une bêtise.

A l'installation du pack Office 2010, l'icône Aperçu avant impression n'est pas directement accessible. Vous allez y remédier.

- Cliquez sur l'onglet fichier, déplacez-vous jusqu'à Imprimer et cliquer, l'aperçu de votre document apparait dans le volet de droite ; ou bien **personnalisez** la <u>barre</u> d'outils accès rapide en cochant « *aperçu avant impression et imprimer »*. L'icône est maintenant accessible en permanence.
- Activez cette icône. Le tableau vous apparaît tel qu'il serait imprimé à cet instant.
- **Constatez** que votre tableau, qui n'est pas très grand, est «coincé» en haut et à gauche de la page. Il y a plusieurs possibilités pour le cadrer.
- Toujours depuis l'Aperçu, Cliquez sur Mise en page (en bas à gauche de l'aperçu). Dans l'onglet Marges et dans centrer sur la page, cochez les options horizontalement et verticalement puis OK.
- Imprimez.

# **Chapitre 3**

# **Travailler la présentation**

Voici le résultat que vous voulez obtenir une fois les encadrés tracés. Remarquez qu'il n'y a pas de traits horizontaux partout mais seulement à des endroits choisis.

| 1103                  | ac-pupiera -a                                  |                                       | once                                   |                                         | Augmentern                              | 1.0 | nome |
|-----------------------|------------------------------------------------|---------------------------------------|----------------------------------------|-----------------------------------------|-----------------------------------------|-----|------|
|                       | F12                                            | • (*                                  | $f_x$                                  |                                         |                                         |     |      |
|                       | А                                              | В                                     | С                                      | D                                       | E                                       | F   | e    |
| 1                     |                                                |                                       |                                        |                                         |                                         |     |      |
| 2                     |                                                | Résultat                              | s obtenus                              | aux tests                               |                                         |     |      |
| 3                     |                                                |                                       |                                        |                                         |                                         |     |      |
|                       |                                                | _                                     | _                                      | _                                       |                                         |     |      |
| 4                     | Noms                                           | Epreuve 1                             | Epreuve 2                              | Epreuve 3                               | Total                                   |     |      |
| 4<br>5                | BALLARD                                        | Epreuve 1<br>201                      | Epreuve 2<br>127                       | Epreuve 3<br>862                        | 1 190                                   |     |      |
| 4<br>5<br>6           | BALLARD<br>DUCREUX                             | Epreuve 1<br>201<br>154               | Epreuve 2<br>127<br>451                | Epreuve 3<br>862<br>354                 | Total<br>1 190<br>959                   |     |      |
| 4<br>5<br>6<br>7      | Noms<br>BALLARD<br>DUCREUX<br>VALMONT          | Epreuve 1<br>201<br>154<br>489        | Epreuve 2<br>127<br>451<br>893         | Epreuve 3<br>862<br>354<br>972          | Total<br>1 190<br>959<br>2 354          |     |      |
| 4<br>5<br>6<br>7<br>8 | Noms<br>BALLARD<br>DUCREUX<br>VALMONT<br>Total | Epreuve 1<br>201<br>154<br>489<br>844 | Epreuve 2<br>127<br>451<br>893<br>1471 | Epreuve 3<br>862<br>354<br>972<br>2 188 | Total<br>1 190<br>959<br>2 354<br>4 503 |     |      |

#### Tracer les encadrés

- Cliquez le titre. Cliquez la flèche latérale de l'icône Bordures
- Choisissez Bordures extérieures

Le titre est encadré.

Pour tracer les autres traits du tableau, vous pourriez évidemment les travailler « un par un ». Mais c'est long. Vous allez donc sélectionner en une seule fois toutes les zones à encadrer ; gardez la touche CTRL enfoncée et cliquez zone par zone jusqu'à ce que tout ce qui doit être encadré soit sélectionné.

X Calibri - 14 - A A Star Da . Coller G I <u>s</u> · 🖃 · 🌛 · <u>A</u> · 畫 禮 禮 E 3 Presse-papiers Bordures Bordure inférieure A2 Bordure sugérieure A Bordure gauche 1 Bordure droite Résultats Aucune bordure Epreuve 1 Toutes les bordures Noms BALLARD Bordures extérieures 201 6 DUCREUX 154 Bordure épais Bordures extérieures (Ctrl+Shift+&) VALMONT 489 Bordure double en bas 844 8 Total Bordure épaisse en bas Bor<u>d</u>ure en haut et en bas 10 Bordure simple en haut et épaisse en bas 11 Bordure simple en haut et double en bas 12 Traçage des bordures 13 Iracer les bordures 14 🔏 Tracer les bordures de grille 15 16 Effacer les bordures 17 🥒 Couleur de ligne 18 Style de trait 19 Autres bordures..

Mise en page

🕱 🖬 🤊 - (\* - 🎒 🙆 🖛 Fichier Accueil Insertion

• Activez maintenant l'icône Bordures. Attention, choisissez bien Bordures extérieures. Si vous choisissez Toutes les bordures, vous vous serez donné du mal pour rien.

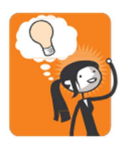

Cette méthode de sélection est rationnelle. Exercez-vous et apprenez à l'utiliser pour tous vos tableaux.

20

21

• Sélectionnez de A1 à E8. Cliquez 3 fois sur l'icône Agrandir la police en regardant ce qui se passe à chaque clic. (*Sur le schéma, nous avons retiré les traits pour que vous puissiez mieux voir*).

Les caractères, agrandis, ne tiennent plus. Pas de panique !

Les dièses signifient simplement que l'affichage ne peut se faire parce que les colonnes sont trop étroites.

|   | Α      | B         | C         | D         | E       | F |
|---|--------|-----------|-----------|-----------|---------|---|
| 1 |        |           |           |           |         |   |
| 2 |        | Résultats | obtenus   | aux tests |         |   |
| 3 |        |           |           |           |         |   |
| 4 | Noms   | Epreuve 1 | Epreuve 2 | Epreuve 3 | Total   |   |
| 5 | BALLAR | 201       | 127       | 862       | ####### |   |
| 6 | DUCREU | 154       | 451       | 354       | 959     |   |
| 7 | VALMO  | 489       | 893       | 972       | ####### |   |
| 8 | Total  | 844       | ######    | #######   | ####### |   |
| 9 |        |           |           |           |         |   |

- Sélectionnez les colonnes de A à E (nous avons bien écrit : les colonnes, pas les cellules).
- Double-cliquez sur la petite cloison entre la lettre de la colonne A et celle de la colonne
   B. Les colonnes s'ajustent à la taille de la plus grande saisie qu'elles contiennent. Vous pourriez faire la même chose avec les lignes.

|   | A      | В         | С         | D                       | E      | F |
|---|--------|-----------|-----------|-------------------------|--------|---|
| 1 |        |           |           |                         |        |   |
| 2 |        | Résultats | obtenus   | aux tests               |        |   |
| 3 |        |           |           |                         |        |   |
| 4 | Noms   | Epreuve 1 | Epreuve 2 | E <mark>preuve</mark> 3 | Total  |   |
| 5 | BALLAR | 201       | 127       | 862                     | ###### |   |
| 6 | DUCREU | 154       | 451       | 354                     | 959    |   |
| 7 | VALMO  | 489       | 893       | 972                     | ###### |   |
| 8 | Total  | 844       | ######    | #######                 | ###### |   |
| ~ |        |           |           |                         |        |   |

- Placez votre curseur sur cette même cloison, cliquez et sans lâcher le clic, déplacez-vous vers la droite jusqu'à ce que l'infobulle indique la valeur 21. Vous venez d'agrandir la colonne A.
- Sélectionnez le titre, demandez une Couleur de remplissage JAUNE avec l'icône qui représente un petit pot de peinture.
- Ajoutez deux lignes avant la ligne 7 (placez-vous SUR la ligne 7 pour demander l'insertion.

|    | A13 · ( |             |              |           |       |   |
|----|---------|-------------|--------------|-----------|-------|---|
|    | А       | В           | С            | D         | E     | F |
| 1  |         |             |              |           |       |   |
| 2  |         | Résultats o | btenus aux t | ests      |       |   |
| 3  |         |             |              |           |       |   |
| 4  | Noms    | Epreuve 1   | Epreuve 2    | Epreuve 3 | Total |   |
| 5  | BALLARD | 201         | 127          | 862       | 1 190 |   |
| 6  | DUCREUX | 154         | 451          | 354       | 959   |   |
| 7  |         |             |              |           |       |   |
| 8  |         |             |              |           |       |   |
| 9  | VALMONT | 489         | 893          | 972       | 2 354 |   |
| 10 | Total   | 844         | 1 471        | 2 188     | 4 503 |   |
| 11 |         |             |              |           |       |   |
| 12 |         |             |              |           |       |   |

• Dans les lignes 7 et 8, saisissez les données suivantes :

ARABEAU 236 375 276

BALISTIER 314 426 15

Cliquez dans la case du total pour ARABEAU (E7). Constatez que la formule, qui était présente dans les cellules de cette colonne, ne se trouve pas dans les nouvelles lignes que vous avez rajoutées. Inutile d'écrire la formule en toutes lettres, cliquez simplement sur la cellule E6 et tirez la poignée de recopie de deux crans vers le bas. La formule s'est recopiée.

#### Trier un tableau par ordre alphabétique ou numérique

- Sélectionnez de A4 à E9 (le tableau avec ses titres mais sans la ligne de total).
- Cliquez du bouton droit sur cette sélection et choisissez Tri puis Trier de A à Z.

Excel a détecté la ligne de titres et ne l'a pas incluse dans le tri (fort heureusement).

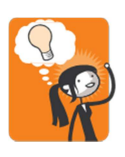

Il est fondamental de sélectionner toutes les données ; si vous avez la mauvaise idée de sélectionner seulement une colonne par exemple celle des noms, le système triera uniquement celle-là, donc le tableau sera complètement déstructuré.

Vous voudriez maintenant obtenir un tri par points obtenus, pour classer les meilleurs résultats.

- Sélectionnez de A4 à E9.
- Cliquez du bouton droit sur la sélection, Tri puis demandez Tri personnalisé. Renseignez ainsi le panneau qui s'ouvre :

| Tri                  |              |                           |           |               |   |           |                    |                             |
|----------------------|--------------|---------------------------|-----------|---------------|---|-----------|--------------------|-----------------------------|
| In                   |              |                           |           |               |   |           |                    |                             |
| Ajout                | er un niveau | < <u>Supprimer un niv</u> | eau       | ier un niveau |   | Options   | Mes donnée         | s ont des en- <u>t</u> êtes |
| Colonne<br>Trier par | Tatal        |                           | Trier sur |               |   | Ordre     | and an also astit  |                             |
|                      | Total        |                           | valeurs   |               | ¥ | Du plus ( | granu au pius peut |                             |
| -                    |              |                           |           |               |   |           |                    |                             |
| -                    |              |                           |           |               |   |           |                    |                             |
|                      |              |                           |           |               |   |           |                    |                             |
| -                    |              |                           |           |               |   |           |                    |                             |
|                      |              |                           |           |               |   |           |                    |                             |
|                      |              |                           |           |               |   |           | OK                 | Annuler                     |
|                      |              |                           |           |               |   |           |                    |                             |

Comment interpréter ce panneau ? Tout simplement ainsi : le tableau sera trié par <u>ordre</u> <u>décroissant des valeurs de la colonne total</u>.

• Cliquez Ok.

#### Effectuer une mise en forme conditionnelle

Les candidats ayant obtenu un total de points inférieur à 1000 ne sont pas acceptés. Vous voudriez faire ressortir leurs résultats en rouge. Une solution serait de le faire manuellement, mais il est possible avec Excel d'automatiser la mise en rouge des caractères en fonction d'une condition.

- Sélectionnez les nombres de la colonne Total.
- Cliquez l'icône Mise en forme conditionnelle du groupe Style de l'onglet Accueil.
- Cliquez Règles de mise en surbrillance des cellules puis Autres règles.

|          | 🖬 भ - (भ - 🎲 🚨 🖛     |                               |                       |                      | EXCEL BAS                          | E - Microsoft Excel 🗆 📾 🖾                                                                                                    |
|----------|----------------------|-------------------------------|-----------------------|----------------------|------------------------------------|----------------------------------------------------------------------------------------------------|
| Fic      | hier Accueil Inserti | on Mise en page               | Formules D            | onnées Révision      | Affichage D                        | éveloppeur 🗠 🚱 🗆 🗟 🛙                                                                                                    |
| c        | oller                | - 16 - A<br>-   -   -   - A   |                       | ≫·· 計 Per<br>連律 図· ♥ | rsonnalisée +<br>+ % 000 5,00 4,00 | Mise en forme conditionnelle→       Mettre sous forme Styles de de tableau → cellules→       Image: Styles de de tableau → cellules→       Image: Styles de de tableau → cellules→       Image: Styles de de tableau → cellules→ |
| Pres     | ES - (*              | Police<br>f <sub>x</sub> =SON | Alignen<br>AME(B5:D5) | nent 🕠               | Nombre Ta                          | Règles de mise en surbrillance des cellules > Supérieur à                                                                                                    |
| 4        | A                    | В                             | С                     | D                    | E                                  | Bègles des valeurs plus/moins élevées                                                                                                    |
| 2        |                      | Résultats o                   | btenus aux t          | ests                 |                                    | Barres de données                                                                                                    |
| 3        | Noms                 | Epreuve 1                     | Epreuve 2             | Epreuve 3            | Total                              | Nuances de couleurs                                                                                                    |
| 5        | BALLARD              | 201                           | 127                   | 862                  | 1 190                              | Texte qui contient                                                                                                    |
| 6        | DUCREUX              | 154                           | 451                   | 354                  | 959                                |                                                                                                    |
| 7        | ARABEAU              | 236                           | 375                   | 276                  | 887                                | Nouvelle règle Une date se produisant                                                                                                    |
| 8        | BALISTIER            | 314                           | 426                   | 15                   | 755                                | Gérer les règles                                                                                                    |
| 9        | VALMONT              | 489                           | 893                   | 972                  | 2 354                              | <u>Valeurs en double</u>                                                                                                    |
| 10       | Total                | 1 394                         | 2 272                 | 2 479                | 6 145                              | <u>A</u> utres règles                                                                                                    |
| 11<br>12 |                      |                               |                       |                      |                                    | Autres règles de mise en surbrillance de cellule                                                                                                    |

- **Renseignez** ainsi le panneau suivant :
- Avant de valider, cliquez Format et choisissez caractères Gras, couleur Rouge.

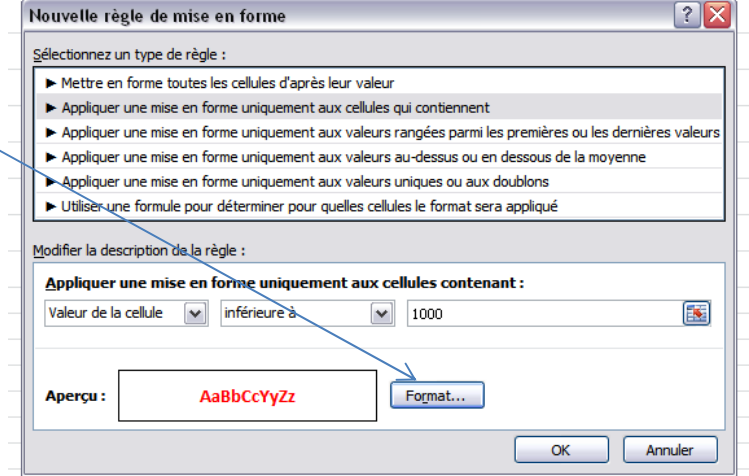

Validez, enregistrez, imprimez.

#### Et voilà !

|    | А                           | В         | С         | D         | E     | F |  |  |  |
|----|-----------------------------|-----------|-----------|-----------|-------|---|--|--|--|
| 1  |                             |           |           |           |       |   |  |  |  |
| 2  | Résultats obtenus aux tests |           |           |           |       |   |  |  |  |
| 3  |                             |           |           |           |       |   |  |  |  |
| 4  | Noms                        | Epreuve 1 | Epreuve 2 | Epreuve 3 | Total |   |  |  |  |
| 5  | BALLARD                     | 201       | 127       | 862       | 1 190 |   |  |  |  |
| 6  | DUCREUX                     | 154       | 451       | 354       | 959   |   |  |  |  |
| 7  | ARABEAU                     | 236       | 375       | 276       | 887   |   |  |  |  |
| 8  | BALISTIER                   | 314       | 426       | 15        | 755   |   |  |  |  |
| 9  | VALMONT                     | 489       | 893       | 972       | 2 354 |   |  |  |  |
| 10 | Total                       | 1 394     | 2 272     | 2 479     | 6 145 |   |  |  |  |
|    |                             |           |           |           |       |   |  |  |  |

# **Chapitre 4**

# **Fonctions statistiques simples**

Dans ce chapitre vous utiliserez aussi le tableau du chapitre précédent.

Par fonctions statistiques simples, nous entendons : calcul automatique de moyenne, de valeur maximale, de valeur minimale.

Vous allez faire calculer par Excel la moyenne des points obtenus par chaque candidat.

• Dans la cellule F4 à droite du mot Total, inscrivez Moyenne. Pour l'instant, ne vous souciez pas de la mise en page, vous améliorerez cela un peu plus loin.

#### Calcul de moyenne

- Placez le curseur dans la cellule F5 et saisissez : =moyenne(b5:d5) en respectant strictement la saisie. Nous avons fait exprès de saisir en minuscules ; Excel transformera lui-même en majuscules ce qu'il estimera utile.
- Validez.
- <u>Avec la poignée de recopie</u>, **recopiez** cette formule de moyenne jusqu'en bas du tableau.

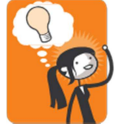

Nous vous déconseillons d'écrire la formule à chaque ligne ; si le tableau comporte 2000 lignes, vous ferez 2000 fois la manœuvre...

#### Ressortir la valeur maximale et/ou minimale

- Placez-vous en A11 et écrivez Meilleure note ; en A12 Moins bonne note.
- Ecrivez en B11 la formule su vante : =max(b5:b9) et en B12 : =min(b5:b9)

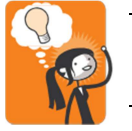

Vous pouvez aussi, au lieu de saisir **b5:b9** balayer cette zone avec la souris. Cette méthode évite les erreurs de saisie. Exercez-vous

• Avec la poignée de recopie, **recopiez** <u>l'ensemble des deux cellules</u> vers la droite jusqu'au bout du tableau.

Il n'y a plus qu'à remettre en forme le résultat.

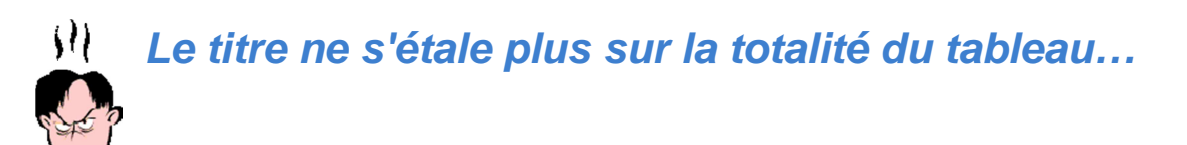

- Cliquez dessus, activez la touche Fusionner et centrer : cela désactive la fonction. Maintenant, sélectionnez la même zone en prenant aussi la cellule F2.
- **Redemandez** la fusion/centrage.

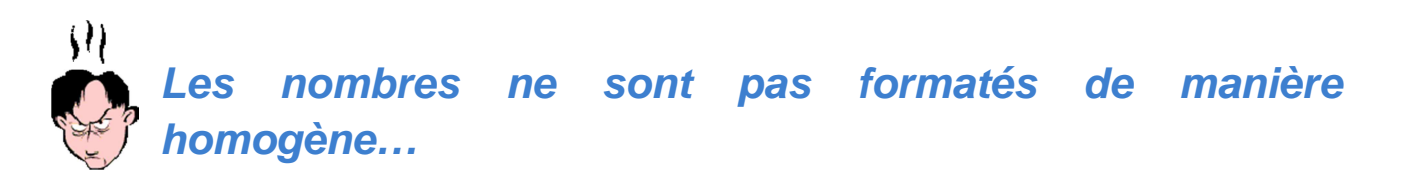

- Cliquez la cellule B5. Vous allez « prendre » son formatage et l'appliquer ailleurs.
   Cliquez sur l'icône qui représente un pinceau, à gauche dans l'onglet Accueil. Avec le pinceau, « peignez » les cellules dont les nombres ne sont pas dans le bon format.
- De même reproduisez la mise en forme des têtes de colonne sur le mot Moyenne.

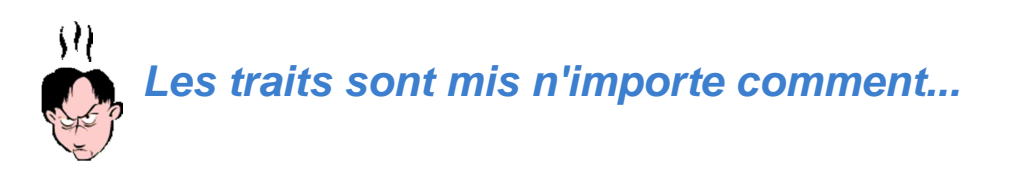

Vous voyez que notre mise en garde de départ était judicieuse.

Pour commencer, **enlevez** tous les traits **cliquez** dans la case de sélection de feuille. Ici !

Cela sélectionne toute la feuille.

Avecl'icôneBordureschoisissezAucunebordureAinsivousavezdésactivé tous les traits.

Ne retracez pas les traits, vous allez apprendre une autre méthode.

| A.   |                        |              |                 |             | EXCEL BASI    | E - Microsoft Excel                     |
|------|------------------------|--------------|-----------------|-------------|---------------|-----------------------------------------|
| Fic  | hier Accueil Insertion | Mise en page | Formules Donnée | s Révision  | Affichage De  | éveloppeur                              |
|      | Calibri                | * 11 * A* A* | = = = >>        | Personr     | alisée 🔹      |                                         |
| C    |                        | - A ·        |                 | : 📴 • 🛒 • • | % 000 58 498  | Mise en forme Met<br>conditionnelle * o |
| Pres | se-papiers 😨 Polic     | e G          | Alignement      | Ta N        | ombre Ta      |                                         |
|      | Δ                      | B            | C               | D           | F             | F                                       |
| 1    |                        | 5            |                 |             | -             |                                         |
| 2    |                        | Résult       | ats obtenus a   | ux tests    |               |                                         |
| 3    |                        |              |                 |             |               |                                         |
| 4    | Noms                   | Epreuve 1    | Epreuve 2       | Epreuve 3   | Total         | Moyenne                                 |
| 5    | BALLARD                | 201          | 127             | 862         | 1 190         | 397                                     |
| 6    | DUCREUX                | 154          | 451             | 354         | 959           | 320                                     |
| 7    | ARABEAU                | 236          | 375             | 276         | 887           | 296                                     |
| 8    | BALISTIER              | 314          | 426             | 15          | 755           | 252                                     |
| 9    | VALMONT                | 489          | 893             | 972         | 2 354         | 785                                     |
| 10   | Total                  | 1 394        | 2 272           | 2 479       | 6 <b>1</b> 45 | 2 048                                   |
| 11   | Meilleure note         | 489          | 893             | 972         | 2 354         |                                         |
| 12   | Moins bonne note       | 154          | 127             | 15          | 755           |                                         |
| 13   |                        |              |                 |             |               |                                         |

D'abord, **demandez** l'Aperçu avant impression, **cliquez** Mise en page puis Page puis **cochez** Paysage. **Fermez** l'aperçu.

Sélectionnez le tableau : cliquez une cellule du tableau puis CTRL \*.

- Cliquez l'icône Mettre sous forme de tableau dans le groupe Style de l'onglet Accueil. Choisissez dans le groupe d'options Moyen la dernière couleur de la ligne du milieu (une sorte d'orangé). Cliquez Ok.
- Pour désactiver les petites flèches qui sont venues s'ajouter aux titres, **cliquez** Données, puis Filtrer. Vous saurez bientôt à quoi le filtre peut bien servir.
- Harmonisez la couleur de fond du titre avec les couleurs du tableau.

| Pres | se-papiers 🕞 🛛 Polic        | e Ga      | Alignement | Nombre    | G.    | Style   |  |  |  |
|------|-----------------------------|-----------|------------|-----------|-------|---------|--|--|--|
|      | I9 <del>•</del> (*          | $f_{x}$   |            |           |       |         |  |  |  |
|      | А                           | В         | С          | D         | E     | F       |  |  |  |
| 1    |                             |           |            |           |       |         |  |  |  |
| 2    | Résultats obtenus aux tests |           |            |           |       |         |  |  |  |
| 3    |                             |           |            |           |       |         |  |  |  |
| 4    | Noms                        | Epreuve 1 | Epreuve 2  | Epreuve 3 | Total | Moyenne |  |  |  |
| 5    | BALLARD                     | 201       | 127        | 862       | 1 190 | 397     |  |  |  |
| 6    | DUCREUX                     | 154       | 451        | 354       | 959   | 320     |  |  |  |
| 7    | ARABEAU                     | 236       | 375        | 276       | 887   | 296     |  |  |  |
| 8    | BALISTIER                   | 314       | 426        | 15        | 755   | 252     |  |  |  |
| 9    | VALMONT                     | 489       | 893        | 972       | 2 354 | 785     |  |  |  |
| 10   | Total                       | 1 394     | 2 272      | 2 479     | 6 145 | 2 048   |  |  |  |
| 11   | Meilleure note              | 489       | 893        | 972       | 2 354 | 785     |  |  |  |
| 12   | Moins bonne note            | 154       | 127        | 15        | 755   | 252     |  |  |  |
| 13   |                             |           |            |           |       |         |  |  |  |
|      |                             |           |            |           |       |         |  |  |  |

#### Résultat à obtenir

#### • Enregistrez, imprimez.

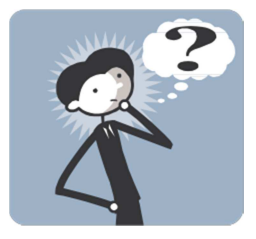

Vous avez peut-être l'impression d'avoir ingurgité tout cela sans assimiler vraiment.. Les exercices d'application qui suivent vont vous permettre de consolider ces acquis.

N'hésitez pas à revenir en arrière pour vous remémorer les différentes techniques.

Les cases vides sont **destinées à recevoir des calculs.** À vous de créer les formules !

Pour formater les nombres en euros, utilisez l'icône qui représente une petite pile de monnaie dans le groupe Nombre de l'onglet Accueil.

#### CHIFFRE D'AFFAIRES DES REPRESENTANTS

| Noms      | Code | Janvier  | Février   | Mars      | Total |
|-----------|------|----------|-----------|-----------|-------|
| AUVENT    | 1216 | 42 685 € | 18 751 €  | 116 242 € |       |
| DEVERNAY  | 3452 | 48 806 € | 59 455 €  | 70 279 €  |       |
| MAUPUIS   | 1246 | 97 491 € | 103 894 € | 44 057 €  |       |
| PARENTIS  | 4023 | 76 148 € | 91 469 €  | 85 905 €  |       |
| MARTENS   | 3453 | 61 970 € | 114 336 € | 109 229 € |       |
| SYLVESTRE | 3454 | 94 899 € | 78 053 €  | 84 151 €  |       |
| BOULANGER | 4081 | 86 286 € | 129 581 € | 72 565 €  |       |
| Total     |      |          |           |           |       |

#### Consignes de travail

- Mettre en page le tableau et saisir les notes des élèves
- Trier alphabétiquement les élèves à l'aide de la fonction TRI
- Faire effectuer les calculs par Excel en insérant les <u>formules</u> adéquates (utiliser MOYENNE, MAX et MIN)

| Noms                | Français | Maths | Anglais | Gestion | Droit     | Économie | Moyenne |
|---------------------|----------|-------|---------|---------|-----------|----------|---------|
|                     | 40.50    | 40.75 | 44.00   | 45.00   | 40.05     | 40.00    |         |
| BIELSA              | 10,50    | 12,75 | 11,00   | 15,00   | 13,25     | 12,00    |         |
| LARTIQUE            | 8,00     | 13,25 | 15,00   | 10,00   | 12,00     | 11,50    |         |
| MESTRESAT           | 7,00     | 10,00 | 12,00   | 8,00    | 10,00     | 12,25    |         |
| NOGUEIRA            | 11,50    | 12,25 | 14,00   | 10,00   | 9,30      | 8,40     |         |
| DUMAIN              | 12,30    | 16,40 | 12,35   | 19,50   | 18,40     | 16,15    |         |
| VARENNES            | 11,00    | 8,50  | 9,75    | 11,00   | 10,50     | 8,40     |         |
| DESVIGNES           | 16,00    | 18,50 | 17,75   | 15,50   | 13,25     | 14,75    |         |
| MAURY               | 9,40     | 8,75  | 7,50    | 6,25    | 5,75      | 10,00    |         |
| FULOUX              | 16,00    | 18,75 | 15,50   | 13,25   | 12,75     | 14,00    |         |
| DHUGUES             | 18,75    | 13,25 | 15,75   | 16,25   | 12,75     | 11,00    |         |
| GAGNAIRE            | 13,00    | 15,00 | 16,75   | 17,25   | 13,40     | 13,00    |         |
| Moyenne par matière |          |       |         |         |           |          |         |
| Meilleure note      |          |       |         |         |           |          |         |
| Note la plus basse  |          |       |         |         |           |          |         |
|                     |          |       |         |         | Moyenne g | énérale  |         |

#### Notes du premier trimestre

#### **Consignes de travail**

Dans ce TP vous appliquerez une **mise en forme conditionnelle**, dont vous déterminerez vous-même les règles, pour que les valeurs supérieures à la moyenne s'affichent automatiquement en rouge.

#### Classement des enseignes selon les ventes des rayons boissons

|             | Indice     | e général  | BRSA**     | et eaux    | Vi         | ns         |
|-------------|------------|------------|------------|------------|------------|------------|
| Enseignes   | Semestre 1 | Semestre 2 | Semestre 1 | Semestre 2 | Semestre 1 | Semestre 2 |
| Leclerc     | 97,10      | 96,40      | 96,40      | 99,90      | 95,20      | 96,40      |
| Intermarché | 97,20      | 96,70      | 97,00      | 95,30      | 95,80      | 96,10      |
| Carrefour   | 97,70      | 99,00      | 97,20      | 96,30      | 97,60      | 99,00      |
| Auchan      | 99,00      | 98,30      | 98,50      | 98,10      | 98,90      | 98,30      |
| Système U   | 100,40     | 98,20      | 100,50     | 98,40      | 99,00      | 97,50      |
| Simply      | 100,70     | 102,70     | 100,60     | 98,00      | 100,30     | 101,70     |
| Cora        | 100,70     | 101,70     | 101,00     | 100,40     | 100,80     | 98,10      |
| Champion    | 100,90     | 99,70      | 101,10     | 103,10     | 101,30     | 102,70     |
| Géant       | 101,10     | 100,30     | 101,10     | 104,30     | 103,00     | 100,30     |
| Match       | 101,50     | 102,80     | 101,40     | 102,70     | 103,50     | 103,00     |
| Casino      | 103,70     | 104,40     | 105,10     | 104,00     | 105,00     | 106,00     |

Indice 100 = moyenne des prix des GMS\*

\* GMS : Grandes et Moyennes Surfaces

\*\* BRSA : Boissons rafraîchissantes sans alcool

# **Chapitre 5**

## **Calcul de pourcentage**

Pourquoi traduire des chiffres en pourcentage ? Pour les rendre plus aisément comparables.

En effet, connaître les quantités vendues par une marque est intéressant, mais ne permet pas une vision précise de la part que ce nombre occupe dans le total. Un simple calcul de pourcentage remédie à cela.

Rappel : pour calculer un pourcentage on divise le nombre que l'on veut comparer par celui auquel on veut le comparer. Exemple : pour savoir combien 25 représentent en pourcentage de 300 : on divise 25 par 300 et on multiplie par 100.

• **Commencez** par créer ce tableau et <u>introduire les formules</u> pour calculer les totaux horizontaux et verticaux.

|    | А       | В           | С          | D           | E         | F |  |
|----|---------|-------------|------------|-------------|-----------|---|--|
| 1  | Ve      | entes de ch | aussures d | le sport en | quantités |   |  |
| 2  |         |             |            |             |           |   |  |
| 3  | Marques | LYON        | BORDEAUX   | MARSEILLE   | Total     | % |  |
| 4  | REEBOK  | 562         | 406        | 789         |           |   |  |
| 5  | ADIDAS  | 417         | 218        | 692         |           |   |  |
| 6  | NIKE    | 751         | 856        | 973         |           |   |  |
| 7  | MERRELL | 296         | 569        | 1257        |           |   |  |
| 8  | PUMA    | 479         | 357        | 369         |           |   |  |
| 9  | GEOX    | 392         | 153        | 568         |           |   |  |
| 10 | Total   |             |            |             |           |   |  |
|    |         |             |            |             |           |   |  |

La colonne % après le total devra afficher sur chaque ligne le pourcentage occupé dans le total des quantités vendues par le total de la ligne (marque par marque).

- Placez le curseur en F4.
- Saisissez la formule =e4/e10 et validez.
- En bonne arithmétique, il faudrait multiplier ce résultat par 100. Toutefois Excel va le faire automatiquement pour vous ; il suffit de cliquer l'icône % (l'effet de cette icône est bien de multiplier par 100 et d'afficher des pourcentages, <u>non de faire le calcul</u>..).
   Ajoutez deux décimales avec l'icône adéquate. Si tout va bien, vous obtenez 17,39 % comme résultat.
- Recopiez cette formule vers le bas avec la poignée de recopie. Et là, rien ne va plus : vous obtenez des messages d'erreur bizarres. Les chiffres des pourcentages n'ont pas de sens et les trois derniers affichent un message d'erreur. Excel, en bon calculateur, sait qu'on n'a pas le droit de diviser par zéro et proteste.

#### Que s'est-il passé ?

Nous avons vu précédemment que la recopie d'une cellule contenant une formule provoque la définition d'une nouvelle formule, adaptée à la ligne où elle se recopie.

Cliquez F5 et observez son contenu dans la barre de formule : E5/E11. La formule s'est adaptée à la ligne, donc utilise E5 comme dividende et c'est ce qu'il faut. En revanche, elle utilise comme diviseur le contenu de la cellule qui se trouve 6 lignes en-dessous, soit E11, ce qui ne va pas du tout. Dans notre calcul, il faut que le diviseur soit toujours E10.

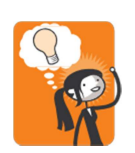

Comment le faire comprendre à Excel ? ...En figeant la position du diviseur.

- Effacez le contenu de la plage F5 à F10. Vous allez maintenant rectifier la formule de F4 pour qu'elle soit valable une fois recopiée sur les autres lignes.
- Placez-vous sur F4, et dans la barre de formule placez votre curseur précisément après le de E10. Appuyez sur la touche F4 du clavier. Pas de panique ! Des \$ viennent de s'insérer dans la formule ; c'est normal. Ces \$ signifient que vous figez la position de E10 (*il n'y a là rien à comprendre, il faut l'admettre ; on peut saisir les \$ au clavier si on préfère*).
- Validez. Recopiez maintenant la formule de la cellule F4 vers le bas. Si tout va bien, la dernière case de total affiche 100,00 %, ce qui prouve que le calcul est juste.

En résumé, vous avez demandé à Excel de procéder ainsi à chaque ligne :

Diviser la valeur de la même ligne, colonne précédente (valeur relative) par la valeur contenue dans la cellule E10 (valeur absolue).

Si vous n'avez pas bien compris, demandez au formateur des explications complémentaires ; c'est très important, car le calcul de pourcentage et le travail sur les valeurs relatives et absolues vous serviront fréquemment par la suite.

Dans ce TP, **réfléchissez** avant d'agir. Quel pourcentage veut-on calculer, par rapport à quoi veut-on faire une comparaison ?

Pour mettre le tableau en largeur dans la page, **cliquez** Mise en Page puis Orientation et **sélectionnez** Paysage.

| Postes            | Janvier     | Février     | Mars        | Avril       | Mai         | Juin        | Total |
|-------------------|-------------|-------------|-------------|-------------|-------------|-------------|-------|
| Ventes            | 30 503,07 € | 34 871,95 € | 36 954,25 € | 38 467,16 € | 33 664,55 € | 42 572,76 € |       |
| Coût matériaux    | 9 257,16 €  | 15 754,69 € | 14 522,29 € | 15 572,36 € | 11 451,97 € | 17 614,87 € |       |
| Coût main-d'œuvre | 13 144,31 € | 13 278,00 € | 13 193,70 € | 13 437,77 € | 13 165,80 € | 13 394,93 € |       |
| Coût frais divers | 2 857,20 €  | 2 885,10 €  | 2 916,35 €  | 2 960,56 €  | 3 028,40 €  | 3 238,93 €  |       |
| Coût total        |             |             |             |             |             |             |       |
| Marge brute en €  |             |             |             |             |             |             |       |
| Marge brute en %  |             |             |             |             |             |             |       |

#### Étude de coûts sur un semestre

Construire un tableau selon le modèle ci-dessous permettant de calculer, à partir du chiffre d'affaires mensuel hors taxes la TVA mensuelle au taux en vigueur, le chiffre d'affaires mensuel TTC, le pourcentage du chiffre d'affaires mensuel par rapport au chiffre d'affaires annuel, le total annuel.

- **n'oubliez** pas d'utiliser la poignée de recopie pour les noms des mois
- pour obtenir le même effet que le modèle en ce qui concerne les têtes de colonnes, il faut fusionner les cellules verticalement (*en utilisant l'icône Fusionner et centrer* de la barre Mise en forme)

| Mois CA HT TVA | CA en %    |        |  |
|----------------|------------|--------|--|
| MOIS           |            | 19,60% |  |
| Janvier        | 4 185,80 € |        |  |
| Février        | 2 859,20 € |        |  |
|                | 3 406,02 € |        |  |
|                | 4 377,60 € |        |  |
|                | 4 995,00 € |        |  |
|                | 5 869,30 € |        |  |
|                | 3 913,38 € |        |  |
|                | 1 881,22 € |        |  |
|                | 4 046,60 € |        |  |
|                | 5 452,34 € |        |  |
|                | 5 011,00 € |        |  |
|                | 4 335,35 € |        |  |
| Total          |            |        |  |

#### VENTILATION ET ANALYSE DU CHIFFRE D'AFFAIRES

Sur ce tableau, les cellules vides devront afficher les <u>prix diminués de la remise</u> annoncée en haut de colonne.

#### Catalogue d'accessoires informatiques

|        |                         | Prix public | Tarif revendeur hors taxes par quantité |          |            |         |  |  |
|--------|-------------------------|-------------|-----------------------------------------|----------|------------|---------|--|--|
| Réf.   | Désignation             | HT en €     | de 1 à 4                                | de 5 à 9 | de 10 à 19 | 20 et + |  |  |
|        |                         |             | - 10 %                                  | - 15 %   | - 20 %     | - 25 %  |  |  |
| S 5236 | Clé USB capacité 512 Mo | 10          |                                         |          |            |         |  |  |
| S 5496 | Clé USB capacité 1 Go   | 25          |                                         |          |            |         |  |  |
| S 5232 | Clé USB capacité 2 Go   | 30          |                                         |          |            |         |  |  |
| S 5237 | Écran LCD               | 178         |                                         |          |            |         |  |  |
| S 6290 | Souris optique sans fil | 15          |                                         |          |            |         |  |  |
| S 1911 | Clavier sans fil        | 21          |                                         |          |            |         |  |  |

#### **Application 7**

Le plan de trésorerie que nous vous proposons comporte trois parties :

- encaissements prévisionnels,
- décaissements prévisionnels,
- écarts entre encaissements et décaissements.

La situation de trésorerie à la fin de chaque mois est calculée de la façon suivante :

#### situation initiale + total encaissements - total décaissements

Ce solde est repris au début du mois suivant.

- lorsque vous voudrez saisir un tiret en début de cellule, Excel va croire qu'il s'agit d'un calcul, puisque c'est un signe arithmétique. Pour lui indiquer que c'est un tiret alphabétique, faites-le précéder d'une **apostrophe** (qui ne se verra pas).
- pour reprendre début février la situation de fin janvier, placez-vous sous le nom février et tapez = puis allez chercher avec la souris la cellule qui indique la situation de fin janvier. Recopiez ensuite ces cellules horizontalement.

| Postes                      | Janvier  | Février  | Mars      | Avril     | Mai       | Juin     |
|-----------------------------|----------|----------|-----------|-----------|-----------|----------|
| Situation initiale          | 12 925 € |          |           |           |           |          |
| Encaissements               |          |          |           |           |           |          |
| -règlements clients         | 76 845 € | 95 615 € | 108 725 € | 107 506 € | 122 903 € | 123 970  |
| -emprunts                   |          |          |           | 30 490 €  |           |          |
| -cessions d'immobilisations |          |          | 4 573 €   |           |           |          |
| -subventions                |          |          |           |           |           | 762€     |
| -produits divers            | 79€      | 38 €     | 119€      | 183 €     | 229 €     | 152 €    |
| Total encaissements         |          |          |           |           |           |          |
| Décaissements               |          |          |           |           |           |          |
| -règlements fournisseurs    |          |          |           |           |           |          |
| . marchandises              | 43 448 € | 36 130 € | 48 936 €  | 51 070 €  | 53 052 €  | 53 662 € |
| . services                  | 1 357 €  | 808€     | 701 €     | 488€      | 640 €     | 579€     |
| -TVA à payer                | 3 211 €  | 6 280 €  | 11 501 €  | 11 581 €  | 10 966 €  | 13 565 € |
| -salaires                   | 26 526 € | 26 526 € | 26 526 €  | 26 526 €  | 26 526 €  | 26 526 € |
| -charges sociales           | 15 920 € | 15 920 € | 15 920 €  | 15 920 €  | 15 920 €  | 15 920 € |
| - impôts                    |          |          |           | 1 910 €   |           |          |
| -charges diverses           | 2 820 €  | 1 067 €  | 1 524 €   | 396 €     | 2 287 €   | 3 049 €  |
| -remboursement emprunts     |          |          | 381 €     |           |           | 2 668 €  |
| -investissements            |          |          |           |           | 27 441 €  |          |
| Total décaissements         |          |          |           |           |           |          |
| Situation fin de mois       |          |          |           |           |           |          |

#### **BUDGET DE TRÉSORERIE**

# **Chapitre 6**

# Graphiques

Un graphique est parfois plus significatif qu'un tableau. Si on dispose des deux, c'est encore mieux.

Donnez toujours un titre à votre graphique. Toutefois si le tableau et le graphique sont sur une même page, veillez à ne pas écrire la même chose deux fois ! Réfléchissez à ce que le graphique veut mettre en valeur dans le contenu du tableau.

• **Reprenez** le tableau des Ventes de chaussures de sport ou saisissez-le comme ci-dessous (les calculs sont à faire faire par Excel et **non à saisir tels quels** !).

|    | А                                          | В    | С        | D         | E     | F       |  |  |  |  |
|----|--------------------------------------------|------|----------|-----------|-------|---------|--|--|--|--|
| 1  | Ventes de chaussures de sport en quantités |      |          |           |       |         |  |  |  |  |
| 2  |                                            |      |          |           |       |         |  |  |  |  |
| 3  | Marques                                    | LYON | BORDEAUX | MARSEILLE | Total | %       |  |  |  |  |
| 4  | REEBOK                                     | 562  | 406      | 789       | 1757  | 17,39%  |  |  |  |  |
| 5  | ADIDAS                                     | 417  | 218      | 692       | 1327  | 13,13%  |  |  |  |  |
| 6  | NIKE                                       | 751  | 856      | 973       | 2580  | 25,53%  |  |  |  |  |
| 7  | MERRELL                                    | 296  | 569      | 1257      | 2122  | 21,00%  |  |  |  |  |
| 8  | PUMA                                       | 479  | 357      | 369       | 1205  | 11,93%  |  |  |  |  |
| 9  | GEOX                                       | 392  | 153      | 568       | 1113  | 11,02%  |  |  |  |  |
| 10 | Total                                      | 2897 | 2559     | 4648      | 10104 | 100,00% |  |  |  |  |

#### Insérer un graphique

- Sélectionnez de A3 à D9 (c'est volontaire si on vous demande de ne pas prendre les totaux ni les % dans la sélection).
- **Cliquez** Insertion puis Colonnes dans le groupe Graphique et choisissez le premier graphique proposé : Histogramme 2D.
- Déplacez le graphique si nécessaire pour qu'il soit en-dessous du tableau.
- **Double-cliquez** sur le graphique : le ruban se transforme. **Cliquez** les flèches de <u>Styles de graphiques</u> pour voir l'ensemble des graphiques proposés. **Choisissez** celui en relief (style 26).
- Finalement, **revenez** aux styles de graphiques et **prenez** celui en relief sur fond noir (style 42).

C'est d'une facilité déconcertante ! Toutefois, si Excel assume la mise en forme, il n'est pas capable de sélectionner les bons chiffres ni de choisir la bonne présentation.

#### Ajouter un titre

- Cliquez sur le graphique et dans l'onglet Disposition, cliquez Titre du graphique et prenez la 3ème option Titre au-dessus du graphique.
- Dans la case qui s'est insérée, saisissez le titre : Comparatif des ventes des 3 magasins.
- Toujours depuis l'onglet Disposition ajoutez un Titre pivoté à l'axe vertical principal

|                                                                                      | <u> </u> ⊈ =                        |                      | C                                           | lasseur1 - Mi                                  | crosoft Exc                                         | el                                    |                     |            |                                                                                                    | Outils de grapi                                                                                                   | higue                                                                   |
|--------------------------------------------------------------------------------------|-------------------------------------|----------------------|---------------------------------------------|------------------------------------------------|-----------------------------------------------------|---------------------------------------|---------------------|------------|----------------------------------------------------------------------------------------------------|----------------------------------------------------------------------------------------------------|-------------------------------------------------------------------------|
| ichier Accueil<br>one de graphique<br>Mise en forme de la<br>Rétablir le style d'ori | Insertion<br>*<br>sélection<br>gine | Mise en page         | Formules<br>A<br>Zone Titr<br>e texte grap) | Données<br>e du<br>sique - Titres de<br>axes - | Révision                                            | Affichag<br>tiquettes de<br>données * | Table de<br>données | Axes       | Quadrillage                                                                                                    | Disposition<br>Pa<br>Pa<br>Pa<br>Pa<br>Pa<br>Pa<br>Pa<br>Pa<br>Pa<br>Pa                                           | Mise en forme<br>rol du graphique *<br>incher du graphiqu<br>itation 3D |
| Graphique 1                                                                          | - (=<br>B                           | Insertion<br>fx<br>C | D                                           |                                                | tre de l'axe <u>h</u><br>tre de l'axe <u>v</u><br>F | orizontal pri<br>ertical princi       | ncipal ►<br>pal ►   | Jan.       | Axes<br>Aucun<br>Ne pas affiche                                                                                                    | Arr<br>r le titre d'un axe                                                                                        | ière-plan                                                               |
| 1400<br>1200<br>1000                                                                 | npara                               | tif des ver          | ntes des                                    | 3 maga                                         | sins                                                |                                       |                     | Dan<br>Dan | Titre pivote<br>Afficher le titre<br>graphique<br>Titre vertical<br>Afficher le titre<br>redimensionn<br>Titre horizonta<br>Afficher le titre<br>redimensionn | e de l'axe pivoté et<br>e de l'axe avec le te<br>er le graphique<br>al<br>e de l'axe dans le s<br>er le graphique | : redimensionner le<br>exte vertical et<br>ens horizontal et            |
| 500<br>500<br>500<br>200<br>200<br>200<br>200<br>200                                 | A ROIGE                             | Pure                 | REL PURA                                    | CEO <sup>t</sup>                               | ELYON<br>BORDE<br>MARSE                             |                                       |                     | Aut        | res options de                                                                                                    | titre pour l'axe ve                                                                                               | rtical principal                                                        |

• **Cliquez** sur l'axe des abscisses (l'axe horizontal). Avec l'icône Orientation du groupe Alignement (onglet Accueil) **changez** la présentation des noms des marques (essayez différentes options).

| 🖹 🛃 🦈 💎 (* -                                                                                                    | · 🍰 💁 I≂                        | Mise en page                                                                                                    | Classeur1 - N<br>Formules Données  | licrosoft          | Excel                            | je Dé                   | veloppeur (                     | Oui<br>Création Dis                   | ada graphingu<br>position 1   | e<br>Aise en forme |                                   |                                              |  |
|----------------------------------------------------------------------------------------------------|---------------------------------|----------------------------------------------------------------------------------------------------|------------------------------------|--------------------|----------------------------------|-------------------------|---------------------------------|---------------------------------------|-------------------------------|--------------------|-----------------------------------|----------------------------------------------|--|
| Coller                                                                                                    | Calibri (Corps)<br>G I S +<br>P | $\begin{array}{c c} & & & \\ & & & \\ \hline \\ & & & \\ \hline \\ & & \\ \hline \\ & \\ \hline \\ \\ & \\ \hline \\ \\ & \\ \hline \\ \\ \\ \\$ | ≡ = = ≫×<br>■ = = 詳詳<br>Alignement |                    | Standard<br>- % 000<br>Nombre    | +<br>€20 200<br>200 €20 | Mise en forme<br>conditionnelle | Mettre sous fo<br>de tableau<br>Style | rme Styles de<br>• cellules • | Gellules           | Σ · A<br>Z<br>· Z<br>· Trier<br>é | et Rechercher et<br>sélectionner *<br>dition |  |
| A         A           1         2           3         1400           4         8           5         6           5         8           7         N           8         9           9         6           100         200           11         0           12         0           13         14 | B<br>Compara                    | c<br>atif des vento                                                                                                    | D E<br>es des 3 mago               | asins<br>ELV<br>BR | F<br>/ON<br>DRDEAUX<br>JARSEILLE | G                       | H                               |                                       | ſ                             | κ                  | L                                 | M                                            |  |

- **Consultez** l'Aperçu avant impression lorsque le graphique est sélectionné, puis lorsque le graphique n'est pas sélectionné et constatez la différence que cela fait.
- Enregistrez et imprimez votre travail après avoir recadré correctement la mise en page de l'ensemble. Ne fermez pas le fichier.

#### Créer un graphique à secteurs

- Sélectionnez maintenant de A4 à A9 ainsi que de E4 à E9 tout en maintenant enfoncée la touche CTRL du clavier *(celle qui permet les sélections multiples).*
- Cliquez Insertion puis Secteurs du groupe Graphiques et choisissez le premier graphique à secteurs en 3D.
- Cliquez Disposition puis Etiquettes de données. Essayez les différentes options. Finalement demandez Autres options d'étiquettes de données.
- Renseignez ainsi le panneau.
- Cliquez Remplissage
- Choisissez un remplissage uni de couleur blanche. A ce moment, le système modifie malgré vous la position de l'étiquette. Il faut retourner dans <u>Options</u> d'étiquettes pour redemander <u>Bord intérieur</u> (*juste pour montrer* à la machine qui commande !)
- Allez voir ce que l'item Ombre propose et choisissez un type d'ombre à votre convenance.
- Format des étiquettes de données ? 🗙 Options d'étiquettes Options d'étiquettes . Texte de l'étiquett Nombre Nom de série Remplissage Nom de catégorie Couleur de la bordure Valeur Styles de bordure Pourcentage Afficher les lignes d'étiquettes Ombre Redéfinir le texte de l'étiquette Éclat et contours adoucis Position de l'étiquette Format 3D O Centre Alignement Bord intérieur O Bord extérieur Ajuster Inclure le symbole de légende dans l'étiquette Séparateur (Nouvelle ligne) Fermer
- Désactivez la légende (Disposition).
- Enregistrez avant de poursuivre
- Essayez les autres items et regardez les effets (plus ou moins heureux) sur la présentation de votre graphique. L'objectif est de faire un tour d'horizon des possibilités offertes.
- L'étiquette Nike est vraiment mal cadrée. Pour la déplacer, cliquez une première fois dessus : les étiquettes se sélectionnent toutes. Cliquez une deuxième fois dessus : cette fois, elle seule est sélectionnée. Déplacez-la à votre gré.
- Cliquez sur la tranche Nike (pas l'étiquette, la tranche colorée). Cliquez une deuxième fois : comme pour les étiquettes, la tranche seule est sélectionnée. Tirezla délicatement vers vous pour la détacher. Constatez que le système redimensionne automatiquement l'ensemble (parfois c'est plutôt gênant..).
- Revenez sur l'onglet Disposition et cliquez Rotation 3D. Changez la Rotation X de 0°à 30°
- Insérez un Titre au-dessus du graphique : Répartition des ventes par marques.

- Vous voudriez obtenir la même présentation pour ce graphique que pour l'histogramme. Toutefois, si vous demandez une mise en forme par le choix automatique, le formatage de vos étiquettes ne sera plus respecté.
- Cliquez du bouton droit le fond de la zone de graphique. Cliquez Format de la zone de graphique. Demandez un Remplissage Uni de couleur Noire.
- Le titre ne se voit plus : *noir sur noir*... **Débrouillez-vous** pour le sélectionner quand même et dans le groupe <u>Accueil</u>, **choisissez** une couleur de police blanche. Cette fois-ci, les deux graphiques ont un petit air de famille.
- Placez le graphique à secteurs en dessous de l'histogramme, enregistrez et imprimez le tout (le tableau et les deux graphiques doivent tenir sur une page).

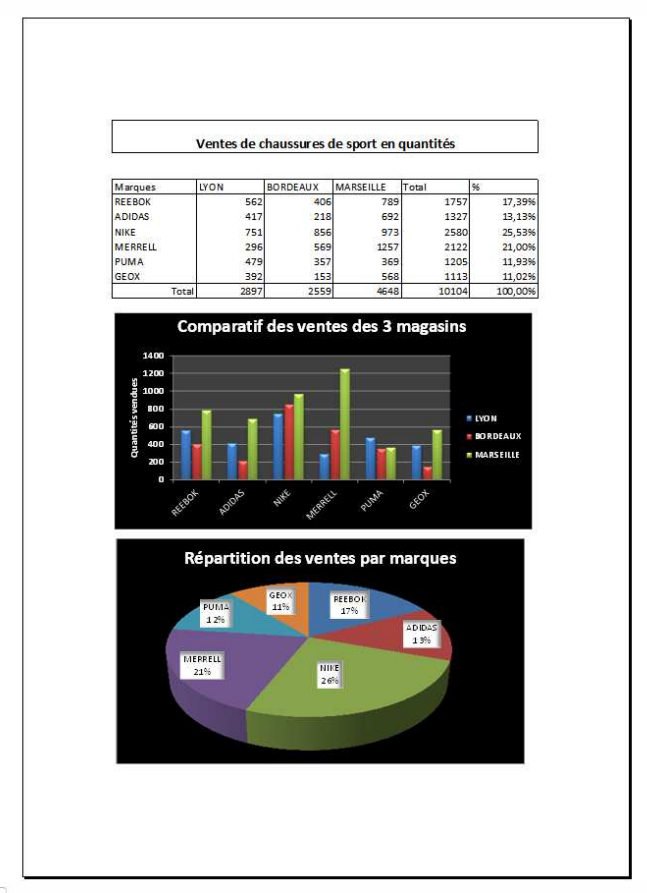

#### Créer un graphique en courbes

• Saisissez ce tableau

|   | А                                           | В           | С           | D           | E           |  |  |  |  |
|---|---------------------------------------------|-------------|-------------|-------------|-------------|--|--|--|--|
| 1 | Evolution des ventes sur l'année (en euros) |             |             |             |             |  |  |  |  |
| 2 |                                             |             |             |             |             |  |  |  |  |
| 3 | Succursales                                 | Trimestre 1 | Trimestre 2 | Trimestre 3 | Trimestre 4 |  |  |  |  |
| 4 | LILLE                                       | 15 210      | 19 670      | 19 408      | 27 615      |  |  |  |  |
| 5 | NANTES                                      | 13 344      | 22 144      | 23 976      | 22 848      |  |  |  |  |
| 6 | PARIS                                       | 28 538      | 25 616      | 32 528      | 30 974      |  |  |  |  |
| 7 | STRASBOURG                                  | 11 569      | 13 392      | 18 632      | 20 364      |  |  |  |  |

- Sélectionnez de A3 à E7.
- Cliquez Insertion puis Lignes du groupe Graphiques. Maintenant prenez le temps de lire attentivement les infobulles de chaque type de courbe : Excel lui-même vous précise que les options 2 et 3 de chaque ligne d'options ne sont pas recommandées... c'est le comble ! Nous vous déconseillons aussi vivement les courbes 3D qui donnent un résultat vraiment peu significatif. Il reste donc la première option (Courbe) ou la première de la deuxième ligne (Courbe avec marques). D'une façon générale, n'utilisez cette dernière que s'il y a peu de données (pas plus de 4) dans vos séries, sinon ça devient vite illisible.
- Ici, choisissez les Courbes avec marques.
- Dans l'onglet Disposition, cliquez Légende et demandez l'affichage de la légende en bas. Placez le graphique en-dessous du tableau.
- Cliquez sur la courbe de Paris pour la sélectionner. Cliquez ensuite du bouton droit et choisissez Ajouter une courbe de tendance.
- Dans le panneau, gardez l'option Linéaire ; nommez cette courbe de tendance
   Tendance Paris. Mettez-la en noir uni continu.
- Sélectionnez le tableau et cliquez Mettre sous forme de tableau, puis choisissez la couleur qui vous plaît. N'oubliez pas de désactiver le mode Filtre dans l'onglet Données.
- Cliquez la zone de traçage (pour cela, promenez la souris sur le graphique et cliquez lorsque vous verrez Zone de traçage sur l'écran).
- Cliquez du bouton droit ; choisissez Mise en forme de la zone de traçage. Dans le panneau, choisissez Remplissage avec image ou texture, puis sélectionnez le fond appelé Papier recyclé. Fermer.
- Sélectionnez le graphique entier par son bord extérieur, clic droit, Format de la zone de graphique puis Ombre et choisissez le motif central de l'item Ombre.
- Enregistrez et imprimez, non sans avoir vérifié dans l'Aperçu avant impression l'aspect général de la page.
- Dupliquez la feuille de calcul : clic droit sur le nom Feuilx, Déplacer ou copier, Cochez Créer une copie, montrez l'emplacement destinataire. Le travail suivant se fera sur cette copie, que vous renommerez AIRES (clic droit, Renommer).

#### Créer un graphique en aires

- Supprimez le graphique en courbes (sélectionnez-le puis touche Suppr du clavier).
- Sélectionnez le tableau, de A3 à E7.
- Cliquez Insertion puis Aires du groupe Graphiques.
- Choisissez la première option des Aires 3D. Attention, les autres représentent des aires empilées donc c'est complètement différent comme résultat.
- Cliquez et supprimez l'étiquette Trimestre 1 Trimestre 3 sur la droite.

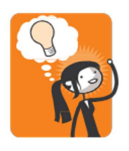

Observez ce graphique : quelque chose ne va pas... une évolution se fait toujours dans le temps. Les courbes devraient évoluer du trimestre 1 au 4... et non d'une ville à l'autre ! Cela n'a aucun sens. C'est parce qu'Excel est très automatisé et sait, certes, dessiner de beaux graphiques, mais il ne sait pas les interpréter. Il faut donc trouver une solution pour inverser les séries.

- Cliquez du bouton droit sur le graphique et choisissez Sélectionner des données. Dans le panneau qui s'ouvre, cliquez sur Changer de ligne ou de colonne. OK. Les données s'inversent.
- D'une façon générale, lorsque vous créez un graphique, seul l'histogramme (et les barres, qui ne sont qu'un histogramme renversé) permet une lisibilité dans les deux sens lignes/colonnes. Pour tous les autres graphiques, il n'y a qu'un sens qui soit juste. Gardez toujours l'esprit critique et demandez-vous si le graphique que vous venez de tracer représente vraiment ce que vous voulez mettre en valeur.

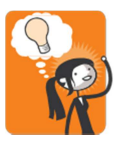

#### Un écueil fréquent : l'erreur de sélection.

S vous sélectionnez par erreur le total d'un tableau en même temps que les données qui ont servi à le calculer, vous obtenez deux fois ce qu'il faudrait. Réfléchissez donc toujours bien à ce que vous devez sélectionner. Encore une fois, Excel n'interprète pas ce que vous lui demandez de faire. Il le fait, c'est tout.

Lorsque vous sélectionnez des données, veillez à ce que la sélection soit toujours de type rectangulaire. Il n'est pas possible de sélectionner des morceaux inégaux de colonnes. En revanche, vous pouvez sélectionner des zones non contiguës en utilisant CTRL.

#### **Consignes de travail**

- Créer sur la première feuille d'un classeur le tableau Année n (actualiser n = année en cours).
- Sur la deuxième feuille du classeur, créer le tableau **Evolution des ventes** et le compléter avec les données obtenues par calcul dans le tableau Année n.
- D'après le tableau Année n, créer un histogramme visant à comparer les ventes par catégorie et par ville.
- D'après les données du même tableau, créer un graphique à barres empilées à 100% faisant apparaître trois séries : le total de l'année n, la ville ayant réalisé le plus petit chiffre d'affaires et celle ayant réalisé le plus important (en fin de ligne, ne sélectionnez pas les totaux).
- D'après le tableau d'évolution des ventes, créer un graphique adapté pour représenter l'évolution du chiffre d'affaires par catégorie au cours des 5 dernières années.

| Points de vente | Électroménager | Informatique | Hi -Fi   | Total |
|-----------------|----------------|--------------|----------|-------|
| Paris           | 23 175 €       | 32 016 €     | 31 252 € |       |
| Lille           | 36 740 €       | 31 102 €     | 24 088 € |       |
| Nancy           | 17 228 €       | 16 160 €     | 24 392 € |       |
| Quimper         | 32 625 €       | 23 176 €     | 18 752 € |       |
| Angoulême       | 30 186 €       | 17 075 €     | 22 106 € |       |
| Total           |                |              |          |       |

#### Année n

#### Évolution des ventes

|                | n-4       | n-3       | n-2       | n-1       | n |
|----------------|-----------|-----------|-----------|-----------|---|
| Électroménager | 188 428 € | 181 111 € | 194 373 € | 198 946 € |   |
| Informat que   | 46 650 €  | 74 396 €  | 116 624 € | 144 828 € |   |
| H -F           | 129 582 € | 130 498 € | 138 272 € | 150 620 € |   |
| Total          |           |           |           |           |   |

L'Entreprise VALREAS souhaite étudier sur les 4 dernières années pour ses 4 sites du sud de la France les coûts de communication Internet ; cette étude permettra d'envisager un autre type de connexion.

Vous disposez du tableau suivant :

| Coûts de communication par site |       |       |       |       |  |  |  |
|---------------------------------|-------|-------|-------|-------|--|--|--|
| Usines                          | n - 4 | n - 3 | n - 2 | n - 1 |  |  |  |
| Agde                            | 2 671 | 2 549 | 2 741 | 3 009 |  |  |  |
| Avignon                         | 1 962 | 1 822 | 1 974 | 1 667 |  |  |  |
| Nîmes                           | 1 657 | 1 796 | 1 927 | 1 759 |  |  |  |
| Sète                            | 2 071 | 1 980 | 2 240 | 2 267 |  |  |  |

- Créer un graphique montrant **l'évolution** des coûts de communication par site sur les 4 années
- Créer un graphique montrant **la répartition** des coûts pour les 4 sites pour l'année n-1 seule.

L'Entreprise RENOVA commercialise des téléphones cellulaires.

Voici le tableau des quantités vendues mois par mois durant les trois dernières années.

|       | Téléphones cellulaires (ventes en quantités) |     |     |     |     |     |     |     |     |     |     |     |
|-------|----------------------------------------------|-----|-----|-----|-----|-----|-----|-----|-----|-----|-----|-----|
|       | JAN                                          | FEV | MAR | AVR | MAI | JUN | JUI | AOU | SEP | ОСТ | NOV | DEC |
| N - 3 | 21                                           | 18  | 19  | 24  | 18  | 21  | 19  | 34  | 31  | 32  | 27  | 25  |
| N - 2 | 34                                           | 26  | 26  | 29  | 34  | 38  | 31  | 39  | 41  | 40  | 41  | 40  |
| N - 1 | 39                                           | 38  | 41  | 42  | 43  | 40  | 36  | 44  | 41  | 31  | 32  | 34  |

• Représenter ces données par un graphique Radar (les trois années devront ressortir différemment les unes des autres).

# **Chapitre 7**

### **Tests conditionnels**

Ce chapitre est très important. Avec les tests conditionnels, Excel est capable d'adapter son action à la réalisation *(ou à la non-réalisation)* d'une condition. Mais le raisonnement doit toujours être ramené à une seule alternative : <u>oui</u> ou <u>non</u>. L'ordinateur ne peut pas comprendre « peut-être », mais uniquement : **Tester, que faire si oui, que faire si non**.

Vous allez donc obtenir d'Excel qu'il fasse des choses différentes en fonction de la réponse à une question *(exemple : si contenu de la cellule supérieure à 10, alors faire telle opération, sinon faire telle autre opération).* Ce type de raisonnement est courant en informatique, car l'ordinateur *(contrairement à ce qu'on peut croire)* est une machine assez primaire, qui ne comprend que **OUI** et **NON**.

Avant d'étudier plus à fond les détails des principales formules conditionnelles possibles, réalisons un petit exemple de test.

- Créez un nouveau classeur
- Saisissez le petit tableau ci-contre

Les joueurs ayant dépassé 100 au total ont gagné, les autres ont perdu.

|   | N N     |        |       |           |       |  |
|---|---------|--------|-------|-----------|-------|--|
|   | А       | В      | С     | D         | E     |  |
| 1 |         |        |       |           |       |  |
| 2 |         |        |       |           |       |  |
| 3 | Joueurs | Arnold | Keanu | Sylvester | Total |  |
| 4 | Score 1 | 89     | 45    | 78        | 212   |  |
| 5 | Score 2 | 42     | 23    | 57        | 122   |  |
| 6 | Total   | 131    | 68    | 135       | 334   |  |
| 7 |         |        |       |           |       |  |

- Placez-vous en A7 et saisissez résultat.
- En B7 entrez la formule conditionnelle suivante : =si(B6>=100;"gagné";"perdu")
   « Gagné » et « perdu » sont encadrés de guillemets parce que ce sont des messages alphabétiques et non des calculs

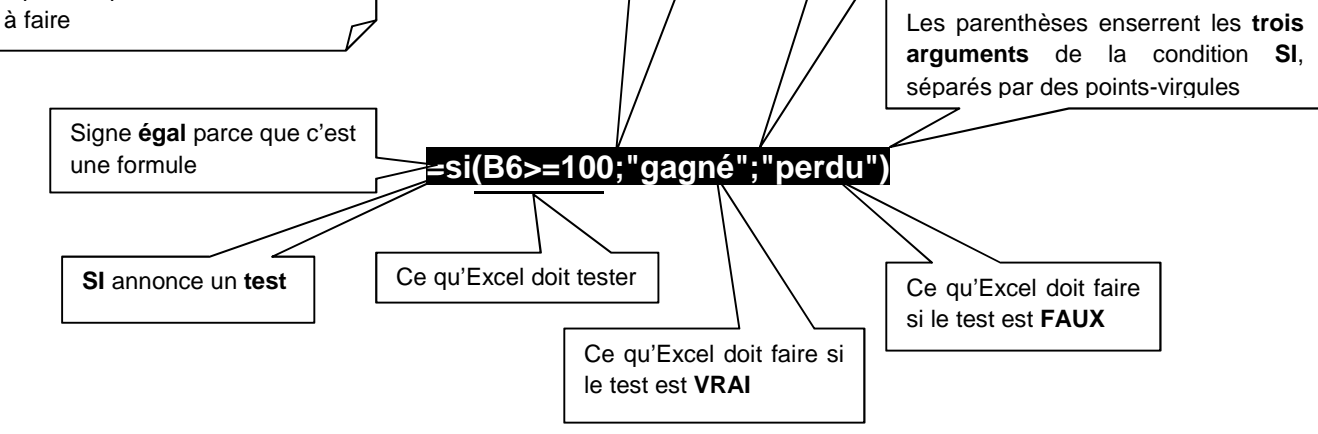

En résumé, la formule peut se déchiffrer ainsi : **si** le contenu de la cellule **B6** est supérieur ou égal à 100, **alors** afficher gagné, **sinon** afficher perdu.

#### Formule de calcul avec une condition

Dans cette entreprise :

 si l'ancienneté des salariés est supérieure ou égale à 10 ans, ils touchent une prime de 50€, sinon ils touchent une prime de 20 €

On peut ainsi représenter le raisonnement :

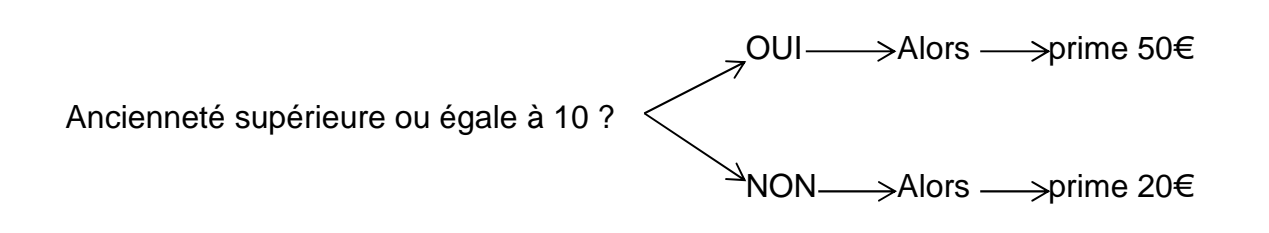

• Créez le petit tableau ci-dessous

Syntaxe-type à utiliser :

#### =SI(condition;que\_faire\_si\_oui;que\_faire\_si\_non)

Traduction pour le tableur (formule à introduire dans la case C2 sélectionnée)

| =31(B2>=10;50;20) |              |            |          |   |  |  |  |  |  |
|-------------------|--------------|------------|----------|---|--|--|--|--|--|
| Pres              | se-papiers 🕞 | Po         | lice     | / |  |  |  |  |  |
|                   | C2           | <b>-</b>   | $f_{x}$  |   |  |  |  |  |  |
|                   | А            | В          | С        |   |  |  |  |  |  |
| 1                 | NOM          | ANCIENNETE | PRIMES 1 |   |  |  |  |  |  |
| 2                 | DUPOND       | 10         |          |   |  |  |  |  |  |
| 3                 | DURAND       | 4          |          |   |  |  |  |  |  |
| 4                 | DUVAL        | 7          |          |   |  |  |  |  |  |
| 5                 | RUPERT       | 17         |          |   |  |  |  |  |  |
| 6                 | DAVID        | 15         |          |   |  |  |  |  |  |
|                   |              |            |          |   |  |  |  |  |  |

• Recopiez ensuite cette formule avec la poignée de recopie vers les lignes 3 à 6.

#### Formule de calcul avec série de conditions et de réalisations

#### (on peut dire aussi formule avec des si imbriqués)

Les conditions d'attribution des primes ont changé. Les voici actuellement :

- si ancienneté supérieure ou égale à 15 ans, prime de 80 €
- si ancienneté comprise entre 10 et 15 ans, prime de 50 €
- si ancienneté comprise entre 5 et 10 ans, prime de 30€
- si ancienneté inférieure à 5 ans, pas de prime

Ces SI imbriqués semblent compliqués à priori, mais il faut raisonner par étapes.

• Ajoutez une colonne PRIMES 2 à votre tableau

#### On peut représenter ainsi le raisonnement :

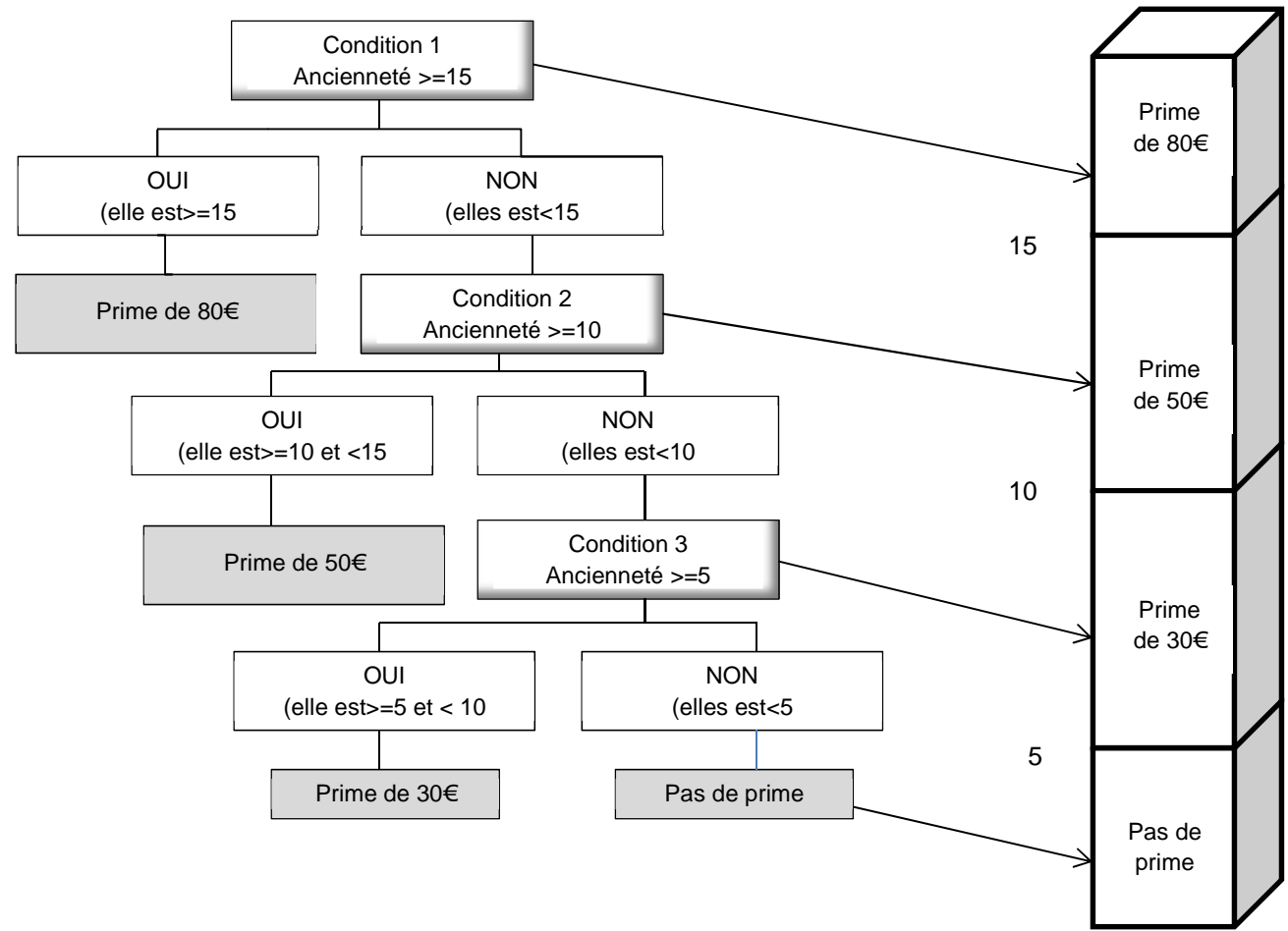

#### Syntaxe à utiliser :

=SI(condition1;que\_faire\_si\_condition1\_vraie;SI(condition2;que\_faire\_si\_condition2\_ vraie;SI(condition3;que\_faire\_si\_condition3\_vraie;que\_faire\_si\_condition3\_fausse)))

Traduction pour le tableur (formule à introduire dans la case D2)

A VOUS DE LA TROUVER !

• **Recopiez** ensuite la formule sur les lignes 3 à 6.

#### Formule de calcul avec choix de conditions

# Étudions un autre type de condition SI ancienneté supérieure ou égale à 5 ans OU si nombre d'enfants supérieur ou égal à 3, afficher "prime". Dans tous les autres cas, afficher "pas de prime"

#### On peut représenter ainsi le raisonnement :

| Ancienneté supérieure ou égale à 5<br>(Condition 1)     |        | Si OUI à l'une <b>ou</b><br>l'autre condition : "prime" |
|---------------------------------------------------------|--------|---------------------------------------------------------|
| OU                                                      | $\neg$ |                                                         |
| Nombre d'enfants supérieur ou égal à 3<br>(Condition 2) |        | Si NON aux deux<br>conditions : "pas de prime"          |

Syntaxe à utiliser :

=SI(OU(condition1;condition2);que\_faire\_si\_l'une\_ou\_l'autre\_est\_réalisée; que\_faire\_si\_aucune\_n'est\_réalisée)

Notez la différence avec les cas étudiés précédemment : on ferme une parenthèse après avoir défini les deux conditions.

Traduction pour le tableur (formule à introduire dans la case D2)

A VOUS DE LA TROUVER !

• **Recopiez** ensuite la formule sur les lignes 3 à 6.

#### Formule de calcul avec plusieurs conditions réunies

# Dans ce cas, les deux conditions doivent être vérifiées SI ancienneté supérieure ou égale à 5 ans, ET si nombre d'enfants supérieur ou égal à 3, afficher "prime". Dans tous les autres cas, afficher "pas de prime" On peut représenter ainsi le raisonnement : Ancienneté supérieure ou égale à 5 (Condition 1) ET Nombre d'enfants supérieur ou égal à 3 (Condition 2)

Syntaxe à utiliser : (la même que pour les SI...OU)

=SI(ET(condition1;condition2);que\_faire\_si\_l'une\_et\_l'autre\_sont\_réalisées; que\_faire\_si\_une des deux ou aucune\_n'est\_réalisée)

Traduction pour le tableur (formule à introduire dans la case D2)

A VOUS DE LA TROUVER !

- **Recopiez** ensuite la formule sur les lignes 3 à 6.
- Imprimez le tableau avec ses formules

L'entreprise CHABAUD offre en fin de trimestre une prime de  $25 \in$  par enfant à toutes les familles de 2 enfants et plus.

- Avec une formule conditionnelle, faites afficher par Excel prime ou pas de prime
- Dans la colonne chèques, refaites une condition <u>basée sur la précédente</u> et calculez le **montant des chèques** à faire.
- Dégagez le coût global pour l'entreprise.

#### **Entreprise CHABAUD**

| Employés | Enfants | Prime | Chèque |
|----------|---------|-------|--------|
| DUVAL    | 1       |       |        |
| MEROT    | 3       |       |        |
| TRANTIN  | 5       |       |        |
| VACALAU  | 2       |       |        |
| ESTEVAN  | 4       |       |        |

La société GRIFFON rémunère ses représentants par une commission dont le taux est fonction du chiffre d'affaires réalisé par ceux-ci.

- pour un chiffre d'affaires inférieur à 76 225 €, le taux est de 10 %
- pour un chiffre d'affaires à partir de 76 225 €, le taux est de 15 %
- Construire le tableau ci-dessous avec les formules conditionnelles adéquates dans la colonne taux.
- Introduisez ensuite les autres formules nécessaires.

| Représentants | Chiffre d'affaires | Taux commission | Montant commission |
|---------------|--------------------|-----------------|--------------------|
| RIVOIRE       | 15 245 €           |                 |                    |
| CORNET        | 76 450 €           |                 |                    |
| JOLIVET       | 85 372 €           |                 |                    |
| HARDY         | 135 680 €          |                 |                    |
| DURAND        | 76 074 €           |                 |                    |
| LEROUX        | 77 749 €           |                 |                    |
| Totaux        |                    |                 |                    |

Dans l'entreprise SEMATIC, les vendeurs sont rémunérés de la façon suivante :

- un salaire fixe de 1 220 €
- une commission de 2 % sur leur chiffre d'affaires
- un bonus personnel, lorsque leur objectif personnel a été dépassé ; ce bonus correspond à 8 % du montant du dépassement
- un bonus d'équipe, lorsque l'objectif global de l'équipe a été dépassé ; toutefois ce bonus n'est versé qu'à ceux qui ont également atteint ou dépassé leur objectif personnel ; il correspond à 3 % du dépassement global.
- Calculer la rémunération totale des vendeurs en fonction des éléments ci-dessus.

Attention ! Créez un nombre suffisant de colonnes ; n'essayez surtout pas de tout faire en même temps. Le salaire fixe sera indiqué dans une cellule unique.

#### **Entreprise SEMATIC**

#### Rémunération des vendeurs

| Vendeurs | Objectif | Réalisation |
|----------|----------|-------------|
| ROBERT   | 24 545 € | 28 966 €    |
| LENOIR   | 32 014 € | 29 880 €    |
| DUMONT   | 28 204 € | 29 728 €    |
| MARTIN   | 30 490 € | 31 405 €    |
| PIERROT  | 26 526 € | 30 795 €    |
| SERVANT  | 36 588 € | 32 014 €    |
| PETIT    | 33 540 € | 33 432 €    |

Dans l'entreprise MERCATOR, les directeurs commerciaux sont rémunérés par une somme fixe de 1 670 € plus une commission calculée au prorata du chiffre d'affaires réalisé par son équipe.

#### Calcul de la commission

| Pour un chiffre d'affaires inférieur à 15 250 €            | pas de commission  |
|------------------------------------------------------------|--------------------|
| Pour un chiffre d'affaires de 15 250 € à moins de 30 500 € | commission = 6 %   |
| Pour un chiffre d'affaires de 30 500 € à moins de 76 250 € | commission = 7,5 % |
| Pour un chiffre d'affaires supérieur ou égal à 76 250 €    | commission = 10 %  |

• **Etablissez** le tableau de calcul des salaires des 4 directeurs commerciaux, sachant que les chiffres d'affaires des régions ont été les suivants :

| NORD :  | 57 626 €  |
|---------|-----------|
| SUD :   | 100 312 € |
| EST :   | 37 655 €  |
| OUEST : | 122 112 € |

La société MERCURY accorde des ristournes à ses clients en fonction de leur chiffre d'affaires.

Ces ristournes sont calculées par tranche :

| pour un C. A. < à 15 000 €                       | néant |
|--------------------------------------------------|-------|
| pour un C. A. compris entre 15 000 € et 30 000 € | 2%    |
| pour un C. A. compris entre 30 000 € et 45 000 € | 3%    |
| pour un C. A. compris entre 45 000 € et 60 000 € | 4%    |
| au-delà :                                        | 5 %   |

Attention, pour réaliser ce travail, soyez conscient(e) que vous devrez créer <u>autant de</u> <u>colonnes que de tranches à calculer</u>.

#### N'essayez surtout pas de faire tous les calculs en une seule fois.

- Concevez le tableau permettant de gérer ce système.
- Pour vérifier son bon fonctionnement, faites une simulation avec les cas des clients suivants :

| BERNARD   | 54 882 € |
|-----------|----------|
| LOISEAU   | 13 420 € |
| NORBERT   | 23 174 € |
| DUPONCHEL |          |
| RESTOUX   | 68 604 € |
| BLONDEL   | 91 472 € |

#### Principe de la balance comptable

C'est un tableau qui fait apparaître les numéros des comptes, leurs libellés, leurs mouvements au débit et au crédit.

On appelle solde le résultat de la soustraction entre le débit et le crédit.

Lorsque le mouvement au débit est supérieur au crédit, le solde est débiteur, et inversement.

Les totaux des colonnes doivent s'équilibrer

Les lignes grisées ne sont là que pour vous faciliter la lecture. Ne pas les reproduire.

| Compto | Intituló                     | Mouve        | ments            | Solde    |           |
|--------|------------------------------|--------------|------------------|----------|-----------|
| Comple | Intitule                     | Débit        | Crédit           | Débiteur | Créditeur |
| 101    | Capital                      |              | 23 000,00 €      |          |           |
| 164    | Emprunt                      | 762,25 €     | 3 048,98 €       |          |           |
| 211    | Terrain                      | 3 811,23 €   |                  |          |           |
| 213    | Construction                 | 15 244,90 €  |                  |          |           |
| 215    | Installations techniques     | 5 068,93 €   |                  |          |           |
| 218    | Matériel de transport        | 7 774,90 €   | 2 843,94 €       |          |           |
| 261    | Titres de participation      | 518,33 €     | 37,20 €          |          |           |
| 274    | Prêts                        | 147,88 €     | 18,60 €          |          |           |
| 2813   | Amortissement construction   |              | 762,25 €         |          |           |
| 2015   | Amortissement installations  |              | 506 90 E         |          |           |
| 2015   | techniques                   |              | 500,09 €         |          |           |
| 2818   | Amortissement matériel de    |              | 780 5 <i>1 €</i> |          |           |
| 2010   | transport                    |              | 700,54 €         |          |           |
| 370    | Stock de marchandises        | 10 263,63 €  |                  |          |           |
| 401    | Fournisseurs                 | 9 257,16 €   | 15 754,69 €      |          |           |
| 411    | Clients                      | 21 709,35 €  | 17 544,90 €      |          |           |
| 420    | Personnel                    | 9 529,59 €   | 9 790,12 €       |          |           |
| 430    | Sécurité sociale             | 3 225,21 €   | 3 395,19 €       |          |           |
| 440    | État                         | 1 604,53 €   | 2 083,83 €       |          |           |
| 512    | Banque                       | 21 025,78 €  | 18 769,98 €      |          |           |
| 530    | Caisse                       | 3 143,04 €   | 2 895,62 €       |          |           |
| 603    | Variation de stock           | 3 040,44 €   | 10 263,63 €      |          |           |
| 607    | Achats de marchandises       | 18 642,38 €  | 2 019,19 €       |          |           |
| 610    | Services extérieurs          | 881,31 €     |                  |          |           |
| 620    | Autres services extérieurs   | 1 332,71 €   |                  |          |           |
| 630    | Impôts et taxes              | 464,36 €     |                  |          |           |
| 640    | Charges de personnel         | 12 991,86 €  |                  |          |           |
| 660    | Charges financières          | 409,78 €     |                  |          |           |
| 670    | Charges exceptionnelles      | 93,60 €      |                  |          |           |
| 681    | Dotations aux amortissements | 2 049,68 €   |                  |          |           |
| 707    | Ventes de marchandises       |              | 39 193,42 €      |          |           |
| 760    | Produits financiers          |              | 231,27 €         |          |           |
| 770    | Produits exceptionnels       |              | 52,59 €          |          |           |
|        |                              | 152 992,83 € | 152 992,83 €     |          |           |

#### Balance au 31/12/n

# **Chapitre 8**

# Le calcul matriciel

#### Principe

Le calcul matriciel consiste à effectuer une opération non seulement entre des cellules mais entre des plages entières de cellules.

#### Attention !

- pour valider un calcul matriciel, il ne suffit pas d'activer la touche ENTREE; il faut obligatoirement activer trois touches en même temps : CTRL + SHIFT + ENTREE
- on **ne peut pas** modifier les résultats d'une plage de calcul matriciel.

#### **Exercice 1**

• Mettez en page le tableau suivant

|    | А                   | В       | С       | D    | E     | F                     |
|----|---------------------|---------|---------|------|-------|-----------------------|
| 1  | Tarif hors taxes    |         |         |      |       |                       |
| 2  | Valises             | 59,00€  |         |      |       |                       |
| 3  | Sacs                | 33,00€  |         |      |       |                       |
| 4  | Ceintures           | 12,00€  |         |      |       |                       |
| 5  |                     |         |         |      |       |                       |
| 6  | Ventes en quantités | Janvier | Février | Mars | Total | Chiffre<br>d'affaires |
| 7  | Valises             | 21      | 26      | 22   |       |                       |
| 8  | Sacs                | 5       | 8       | 16   |       |                       |
| 9  | Ceintures           | 47      | 50      | 35   |       |                       |
| 10 |                     |         |         |      |       |                       |

• Calculez en colonne E le total des quantités vendues du trimestre

#### Calcul du chiffre d'affaires par calcul matriciel

Vous allez calculer le chiffre d'affaires en une seule fois.

- sélectionnez les cellules F7 à F9
- tapez
- sélectionnez la plage B2 à B4
- tapez \*
- sélectionnez la plage E7 à E9
- pour valider, appuyez simultanément sur les touches CTRL + SHIFT + ENTER.

Si vous n'actionnez pas les trois, ne vous étonnez pas que cela ne fonctionne pas.

#### Exercice 2

On veut effectuer la somme des coûts par entrepôt dans un tableau se présentant comme ci-dessous.

- saisissez le tableau ci-contre
- le calcul attendu en colonne C est le suivant : chiffre des ventes de sable multiplié par taux de charges variables, le tout ajouté aux frais fixes de l'entrepôt. Ensuite, il faudrait répercuter ce calcul en ligne et en colonnes en figeant certaines cellules.

|   | А           | В             | С      | D      | E       |
|---|-------------|---------------|--------|--------|---------|
| 1 |             |               | Sable  | Ciment | Gravier |
| 2 | Ven         | ites en euros | 23 000 | 30 000 | 30 500  |
| 3 | Char        | ges variables | 15%    | 10%    | 18%     |
| 4 |             |               |        |        |         |
| 5 | Frais fixes |               |        |        |         |
| 6 | Entrepôt 1  | 1 000         |        |        |         |
| 7 | Entrepôt 2  | 1 000         |        |        |         |
| 8 | Entrepôt 3  | 1 500         |        |        |         |
| 9 | Entrepôt 4  | 1 750         |        |        |         |
|   |             |               |        |        |         |

Le calcul matriciel va permettre de faire le calcul par plages entières.

- sélectionnez la plage C6 à E9
- tapez
- ouvrez la parenthèse
- sélectionnez la plage C2 à E2
- tapez le signe multiplié (\*)
- sélectionnez la plage C3 à E3
- fermez la parenthèse
- tapez le signe +
- sélectionnez la plage B6 à B9
- pour valider : appuyez simultanément sur CTRL + SHIFT + ENTER.

Vous obtenez le résultat ci-contre :

- **Placez-vous** sur une cellule calculée, (par exemple C6), et observez la barre de formule.
- Les accolades indiquent qu'il s'agit d'un calcul matriciel.

| Pre | sse-papiers 🕫 | P            | olice         | 15              | Alignement |
|-----|---------------|--------------|---------------|-----------------|------------|
|     | C6            | • (0         | <i>f</i> x {= | =(C2:E2)*(C3:E3 | )+B6:B9}   |
| 2   | A             | В            | С             | D               | E          |
| 1   |               |              | Sable         | Ciment          | Gravier    |
| 2   | Vent          | es en euros  | 23 000        | 30 000          | 30 500     |
| 3   | Charg         | es variables | 15            | % 10%           | 6 18%      |
| 4   |               |              |               |                 |            |
| 5   | Frais fixes   |              |               | 1.0             |            |
| 6   | Entrepôt 1    | 1 000        | 4 450         | 4 000           | 6 490      |
| 7   | Entrepôt 2    | 1 000        | 4 450         | 4 000           | 6 4 9 0    |
| 8   | Entrepôt 3    | 1 500        | 4 950         | 4 500           | 6 990      |
| 9   | Entrepôt 4    | 1 750        | 5 200         | 4 750           | 7 240      |
| 10  |               |              |               |                 |            |

En résumé, le terme de calcul matriciel ne doit pas vous faire peur : c'est simplement un système pour calculer par plages entières.

L'agence de voyages INCENTIVE va augmenter ses tarifs. Elle a également décidé d'inclure la taxe d'aéroport dans le prix public.

Voici le tarif initial :

|          | MAROC | TUNISIE | CROATIE | ITALIE |
|----------|-------|---------|---------|--------|
| Séjour   | 367   | 253     | 267     | 345    |
| Thalasso | 469   | 324     | 316     | 523    |
| Circuit  | 445   | 229     | 258     | 475    |

Les taxes d'aéroport :

| MAROC  | TUNISIE | CROATIE | ITALIE    |
|--------|---------|---------|-----------|
| 9,50 € | 11,00 € | 8,50 €  | € 12,00 € |

et la grille d'augmentation :

|          | MAROC | TUNISIE | CROATIE | ITALIE |
|----------|-------|---------|---------|--------|
| Séjour   | 4%    | 7%      | 2,50%   | 3%     |
| Thalasso | 3,50% | 6,50%   | 1,50%   | 2,50%  |
| Circuit  | 2%    | 5%      | 1%      | 2%     |

• A l'aide du calcul matriciel, **calculez** directement dans un troisième tableau les tarifs augmentés et contenant la taxe d'aéroport.